**User's Guide** 

Rev.B2

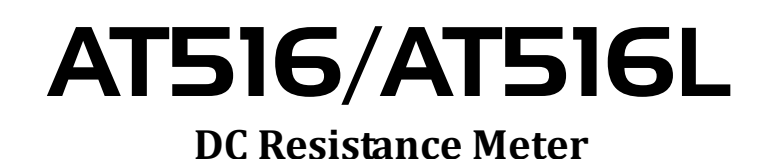

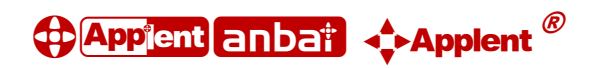

### Applent Instruments Inc.

Address: Dangnan Industrial Zone, Changzhou, Jiangsu, China (PRC) Post Code: 213014 Tel: 0086-0519-88805550 / 89966117 / 89966227 / 89966337 Fax: 0086-0519-89966550 Sales Email: sales@applent.com Tech Email: tech@applent.com http://www.applent.com

# CERTIFICATION, LIMITED WARRANTY, & LIMITATION OF LIABILITY

**Applent Instruments, Inc.** ( shortened form **Applent** ) certifies that this product met its published specifications at the time of shipment from the factory. Applent further certifies that its calibration measurements are traceable to the People's Republic of China National Institute of Standards and Technology, to the extent allowed by the Institution's calibration facility or by the calibration facilities of other International Standards Organization members.

This Applent instrument product is warranted against defects in material and workmanship for a period corresponding to the individual warranty periods of its component products. **The warranty period is 1 year and begins on the date of shipment.** During the warranty period, Applent will, at its option, either repair or replace products that prove to be defective. This warranty extends only to the original buyer or end-user customer of a Applent authorized reseller, and does not apply to fuses, disposable batteries or to any product which, in Applent's opinion, has been misused, altered, neglected or damaged by accident or abnormal conditions of operation or handling.

For warranty service or repair, this product must be returned to a service facility designated by Applent. The buyer shall prepay shipping charges to Applent and Applent shall pay shipping charges to return the product to the Buyer. However, the Buyer shall pay all shipping charges, duties, and taxes for products returned to Applent from another country.

Applent warrants that its software and firmware designated by Applent for use with an instrument will execute its programming instruction when properly installed on that instrument. Applent does not warrant that the operation of the instrument, or software, or firmware, will be uninterrupted or error free.

The foregoing warranty shall not apply to defects resulting from improper or inadequate maintenance by the Buyer, Buyer-supplied software or interfacing, unauthorized modification or misuse, operation outside the environmental specifications for the product, or improper site preparation or maintenance.

THIS WARRANTY IS BUYER'S SOLE AND EXCLUSIVE REMEDY AND IS IN LIEU OF ALL OTHER WARRANTIES, EXPRESS OR IMPLIED, INCLUDING BUT NOT LIMITED TO ANY IMPLIED WARRANTY OF MERCHANTABILITY OR FITNESS FOR A PARTICULAR PURPOSE. APPLENT SHALL NOT BE LIABLE FOR ANY SPECIAL, INDIRECT, INCIDENTAL OR CONSEQUENTIAL DAMAGES OR LOSSES, INCLUDING LOSS OF DATA, WHETHER ARISING FROM BREACH OF WARRANTY OR BASED ON CONTRACT, TORT, RELIANCE OR ANY OTHER THEORY.

Applent Instruments, Inc. Changzhou, Jiangsu, China, Rev.A2 January, 2005 Rev.B0 January, 2008

# Contents

| CEF  | RTIFICAT                                                                         | ON, LIMITED WARRANTY, & LIMITATION OF LIABILITY                                                                                                    | . 1            |
|------|----------------------------------------------------------------------------------|----------------------------------------------------------------------------------------------------|----------------|
| Con  | tents                                                                            |                                                                                                    | . 3            |
| Figu | ire Conten                                                                       | ts                                                                                                    | . 5            |
| Tabl | e Contents                                                                       | 1                                                                                                    | . 6            |
| 1.   | Unpackin                                                                         | g and Preparation                                                                                                    | . 7            |
|      | 1.1                                                                              |                                                                                                    | .7             |
|      | 1.2                                                                              | Setting up Fuse                                                                                                    | .7             |
|      | 1.3                                                                              | Environmental Requirements                                                                                                    | .7             |
|      | 1.4                                                                              | Cleaning                                                                                                    | . 8            |
|      | 1.5                                                                              | How to Remove the Handle                                                                                                    | . 8            |
| 2.   | Overview                                                                         | τ                                                                                                    | 10             |
|      | 2.1                                                                              | Introduction.                                                                                                    | 10             |
|      | 2.2                                                                              | Main Specifications and Features                                                                                                    | 10             |
|      | 2.2.1                                                                            | Kanging                                                                                                    | 10             |
|      | 2.2.2                                                                            |                                                                                                    | 10             |
|      | 2.2.3                                                                            | Devie A server and                                                                                                    | 10             |
|      | 2.2.4                                                                            | Basic Accuracy                                                                                                    | 11             |
|      | 2.3                                                                              | Main Functions                                                                                                    | 11             |
|      | 2.3.1                                                                            | Correction Function                                                                                                    | 11             |
|      | 2.3.4                                                                            | Comparator Function (Sorting) <ai 516=""></ai>                                                                                                    | 11             |
|      | 2.4                                                                              | Weasurement Assistance Functions                                                                                                    | 11             |
|      | 2.4.1                                                                            |                                                                                                    | 11             |
| 2    | Z.4.2                                                                            | КЪ-252                                                                                                    | 11             |
| 5.   | 2 1                                                                              | Front nonal                                                                                                    | 12             |
|      | 3.1                                                                              | Piolit panel                                                                                                    | 12             |
|      | 3.2                                                                              | Note of the test of the test of the test of the test of the test of the test of the test of the test of the test of test of te | 12             |
|      | 3.5                                                                              | I ine Power Connection                                                                                                    | 13             |
|      | 3.4                                                                              | Warm-up Time                                                                                                    | 13             |
|      | 3.5                                                                              | Connect to Device under Test (DUT)                                                                                                    | 13             |
| 4    | <meas i<="" td=""><td>Solution to Device under lest (DOT)</td><td>15</td></meas> | Solution to Device under lest (DOT)                                                                                                    | 15             |
| т.   | 4 1 1                                                                            | Trigger Mode [TRIG]                                                                                                    | 15             |
|      | 412                                                                              | Range [RANGF]                                                                                                    | 16             |
|      | 413                                                                              | Comparator Bins [COMP]                                                                                                    | 17             |
|      | 414                                                                              | Measurement Sneed [RATE]                                                                                                    | 18             |
| 5    | <setup:< td=""><td>&gt; Page</td><td>20</td></setup:<>                           | > Page                                                                                                    | 20             |
|      | 5.1.1                                                                            | Turn Temperature Compensation ON/OFF.                                                                                                    | $\frac{1}{20}$ |
|      | 5.1.2                                                                            | Temperature [COEFFICIENT] a                                                                                                    | 21             |
|      | 5.1.3                                                                            | Reference Temperature [REFER TEMP].                                                                                                    | 21             |
|      | 5.2                                                                              | Short-circuit Clear Zero                                                                                                    | 21             |
|      | 5.3                                                                              | <comparator> Page</comparator>                                                                                                    | 22             |
|      | 5.3.1                                                                            | Comparator limit mode [MODE]                                                                                                    | 23             |
|      | 5.3.2                                                                            | Nominal value for tolerance mode                                                                                                    | 24             |
|      | 5.3.3                                                                            | Lower and Higher Limits                                                                                                    | 24             |
| 6.   | System C                                                                         | onfigurations                                                                                                    | 26             |
|      | 6.1                                                                              | <system config=""> Page</system>                                                                                                    | 26             |
|      | 6.1.1                                                                            | Setting the system date and time                                                                                                    | 26             |
|      | 6.1.2                                                                            | Account Setting                                                                                                    | 27             |
|      | 6.1.3                                                                            | Beep Feature                                                                                                    | 27             |
|      | 6.1.4                                                                            | RS-232 Baud Rate [BAUD]                                                                                                    | 28             |
|      | 6.1.5                                                                            | RS-232 Shake Hand [SHAKE HAND]                                                                                                    | 28             |
|      | 6.1.6                                                                            | RS-232 Result Send Mode [RESULT SEND]                                                                                                    | 29             |
|      | 6.2                                                                              | <system info=""> Page</system>                                                                                                    | 29             |
| 7.   | Handler I                                                                        | nterface <at516></at516>                                                                                                    | 30             |
| _    | 7.1                                                                              | Pin Assignment                                                                                                    | 30             |
|      | 7.2                                                                              | Power Rating                                                                                                    | 31             |
|      | 7.3                                                                              | Electrical Characteristics                                                                                                    | 31             |

|     | 7.3    | 3.1 Input Signal:                    |    |
|-----|--------|--------------------------------------|----|
|     | 7.3    | 3.2 Output Signal:                   |    |
|     | 7.3    | B.3 Power supply                     |    |
|     | 7.3    | 3.4 Schematic                        |    |
| 8.  | Remote | Control                              |    |
|     | 8.1    | About RS-232C                        |    |
|     | 8.2    | About USB-Serial Interface (Option)  |    |
|     | 8.3    | To Select Baud Rate                  |    |
|     | 8.4    | SCPI Language                        |    |
| 9.  | Comma  | nd Reference                         |    |
|     | 9.1    | Terminator                           |    |
|     | 9.2    | Notation Conventions and Definitions |    |
|     | 9.3    | Command Structure                    |    |
|     | 9.4    | Header and Parameters                |    |
|     | 9.5    | Command Reference                    |    |
|     | 9.6    | DISPlay Subsystem                    | 39 |
|     | 9.6    | DISP:PAGE                            | 39 |
|     | 9.6    | 5.2 DISP:LINE                        |    |
|     | 9.7    | _FUNCtion Subsystem                  | 39 |
|     | 9.7    | 7.1 FUNCtion:RANGe                   | 40 |
|     | 9.7    | 7.2 FUNCtion:RANGe:MODE              | 40 |
|     | 9.7    | 7.3 FUNCtion:RATE                    | 40 |
|     | 9.7    | 7.4 FUNCtion:TC                      | 40 |
|     | 9.7    | 7.5 FUNCtion:TC: COEFficient         |    |
|     | 9.7    | FUNCtion:TC: REFErence               |    |
|     | 9.8    | COMParator Subsystem                 |    |
|     | 9.8    | 3.1 COMParator:STATe                 |    |
|     | 9.8    | 3.2 COMParator:MODE                  |    |
|     | 9.8    | 3.3 COMParator:BEEP                  |    |
|     | 9.8    | 3.4 COMParator:NOMinal               |    |
|     | 9.8    | 3.5 COMParator:BIN                   |    |
|     | 9.9    | TRIGger Subsystem                    |    |
|     | 9.9    | 0.1 TRIGger[:IMMediate]              |    |
|     | 9.9    | 0.2 TRIGger:SOURce                   |    |
|     | 9.9    | 0.3 TRG                              |    |
|     | 9.10   | FETCh Subsystem                      |    |
|     | 9.1    | 0.1 FETCh?                           |    |
|     | 9.11   | CORRection Subsystem                 |    |
|     | 9.1    | 1.1 CORRection:SHORt                 |    |
|     | 9.12   | SYSTem subsystem                     |    |
|     | 9.1    | 2.1 SYSTem:SENDmode                  |    |
|     | 9.13   | EKRor Subsystem                      |    |
| 10  | 9.14   | IDN (                                |    |
| 10. | 5p     |                                      |    |
|     | 10.1   | About Accuracy                       |    |
|     | 10.2   | General Specification.               |    |
|     | 10.3   | Dimensions                           |    |

# **Figure Contents**

| Figure 1-1  | How to remove the handle                                     | 9  |
|-------------|--------------------------------------------------------------|----|
| Figure 3-1  | Front panel                                                  |    |
| Figure 3-2  | Real Panel                                                   | 12 |
| Figure 3-3  | Connect to DUT                                               |    |
| Figure 4-1  | <meas display=""> Page</meas>                                | 15 |
| Figure 4-2  | Comparator Workflow                                          |    |
| Figure 4-3  | Display OFF when in ULTRA(DISP OFF) speed                    | 19 |
| Figure 5-1  | < SETUP> Page                                                |    |
| Figure 5-2  | Residual Resistance                                          |    |
| Figure 5-3  | <comparator> Page</comparator>                               | 22 |
| Figure 5-4  | Tolerance mode                                               |    |
| Figure 5-5  | Example of sorting in tolerance mode                         |    |
| Figure 5-6  | Sequential mode                                              |    |
| Figure 6-1  | <system config=""> Page</system>                             |    |
| Figure 6-2  | <system info=""> Page</system>                               |    |
| Figure 7-1  | Pin Assignment                                               | 30 |
| Figure 7-2  | Typical Circuit Diagram of Handler Interface Input signals   |    |
| Figure 7-3  | Typical Circuit Diagram of Handler Interface Output signals. |    |
| Figure 8-1  | The RS-232 connector in the real panel                       |    |
| Figure 8-2  | USB-Serial Interface ATN2                                    |    |
| Figure 9-1  | Command Tree Example                                         |    |
| Figure 9-2  | DISP Command Tree                                            | 39 |
| Figure 9-3  | FUNCtion Subsystem Tree                                      | 40 |
| Figure 9-4  | COMParator Subsystem Command Tree                            |    |
| Figure 9-5  | TRIGger Subsystem Command Tree                               | 43 |
| Figure 9-6  | FETCh Subsystem Command Tree                                 | 44 |
| Figure 9-7  | CORRection Subsystem Command Tree                            | 44 |
| Figure 9-8  | SYSTem                                                       | 44 |
| Figure 10-1 | Dimensions                                                   |    |
|             |                                                              |    |

# **Table Contents**

| Table 3-1 | Front panel description                  |  |
|-----------|------------------------------------------|--|
| Table 3-2 | Real panel description                   |  |
| Table 4-1 | Range Mode                               |  |
| Table 4-2 | Effective measurement range of AT516     |  |
| Table 4-3 | Effective measurement range of AT516L    |  |
| Table 7-1 | Description of Handler Interface Signals |  |
| Table 8-1 | RS-232 connector pinout                  |  |
| Table 9-1 | Multiplier Mnemonics                     |  |
|           | -                                        |  |

# 1. Unpacking and Preparation

This chapter describes how to set up and start the AT516x DC Resistance Meter.

- Incoming Inspection
- Power Requirements
- Setting up the Fuse
- How to Remove the Handle
- Environmental Requirements
- Cleaning

# 1.1 Incoming Inspection

After you receive the instrument, carry out checks during unpacking according to the following procedure.

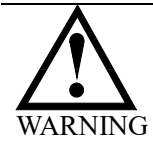

If the external face of the instrument (such as the cover, front/rear panel, LCD screen, power switch, and port connectors) appears to have been damaged during transport, do not turn on the power switch. Otherwise, you may get an electrical shock.

Make sure that the packing box or shock-absorbing material used to package the instrument has not been damaged.

Referring to <Packing List> in the packing box, check that all packaged items supplied with the meter have been provided as per the specified optioned.

NOTE If an abnormality is detected, contact the company and transport the meter to your nearest Applent Instruments sales or service office. For inspection by the transport company, save the packing box, shock-absorbing material, and packaged items as you received them.

# 1.2 Setting up Fuse

~Line: 110VAC/220VAC, 50Hz/60Hz Fuse: 250V 1A Slow Blow

Please use the following fuse type. UL/CSA type, Slow-Blow, 5×20-mm miniature fuse, 1A, 250 V

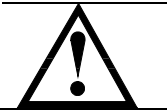

When you need a fuse, contact your nearest Applent Instruments sales or service office. To verify and replace the fuse, remove the power cable and pull out the fuse holder.

# 1.3 Environmental Requirements

Set up the AT516x where the following environmental requirements are satisfied.

Operating Environments Ensure that the operating environment meets the following requirements. Temperature: 0 C to 55 C

Temperature range at calibration:  $23\Box C \pm 5\Box C$  (<1 $\Box C$  deviation from the temperature when performing calibration)

Humidity: 15% to 85% at wet bulb temperature  $\leq 40$  °C (non-condensation) Altitude: 0 to 2,000m Vibration: Max. 0.5 G, 5 Hz to 500 Hz

# 1.4 Cleaning

To prevent electrical shock, disconnect the AT516 power cable from the receptacle before cleaning.

Use a dry cloth or a cloth slightly dipped in water to clean the casing. Do not attempt to clean the AT516 internally.

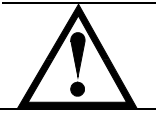

WARNING: Don't Use Organic Solvents (such as alcohol or gasoline) to clean the Instrument.

# **1.5** How to Remove the Handle

A handle kit is attached to the AT516x:

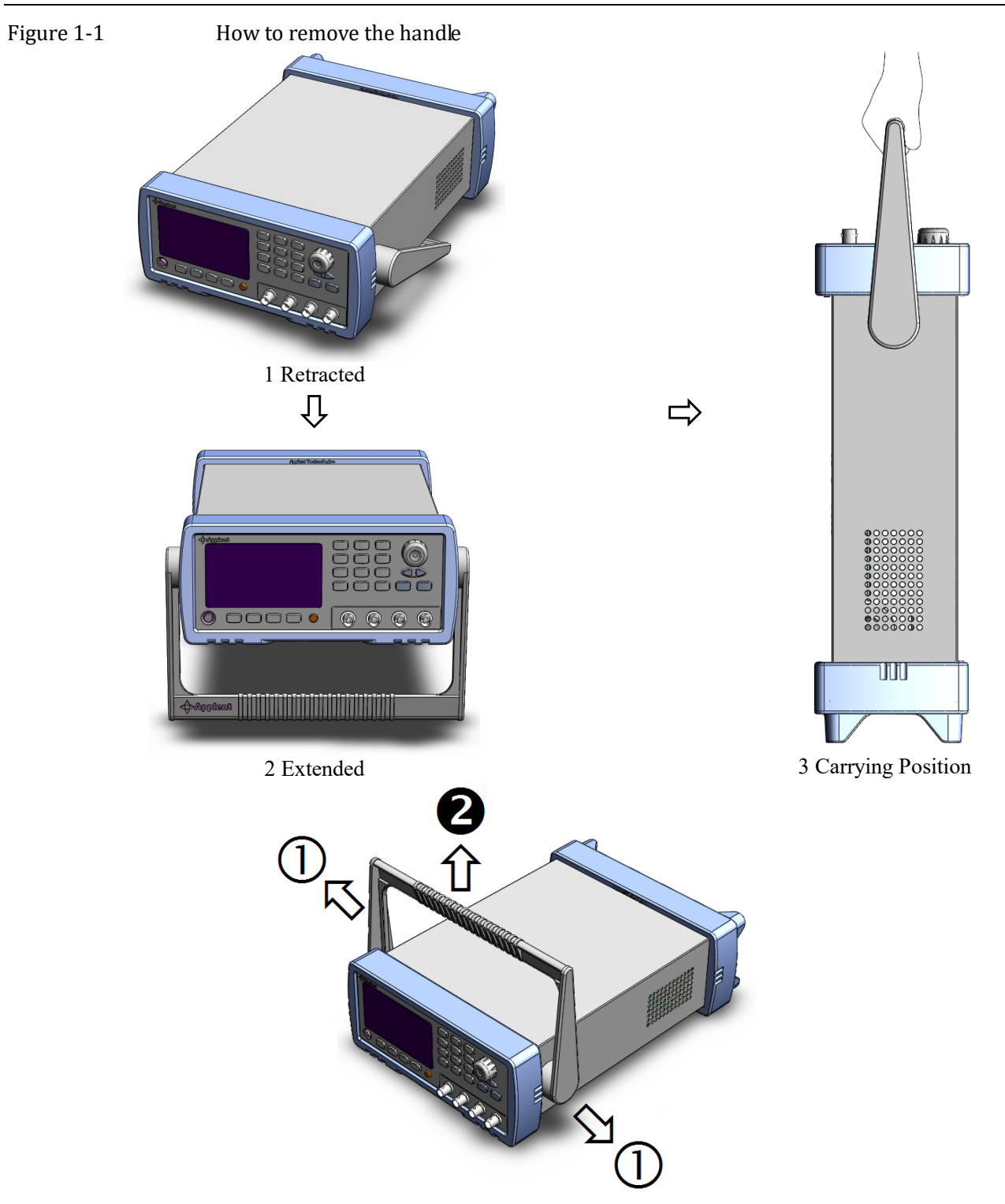

Remove Handle (Lift the handle perpendicular to the unit while pulling it in the direction of 1.)

# 2. Overview

This chapter contains general information about AT516x .The information is organized as follows

- Introduction
- Main Specifications
- Feature overview

# 2.1 Introduction

Thank you for purchasing AT516/AT516L DC Resistance Meter.

AT516 is a high-precision wide-range, high-performance ARM microprocessor-controlled resistance meter. Its measurement range of  $1\square\Omega \sim 20M\Omega$ , the maximum display number 30000.

Computer remote control commands compatible with SCPI (Standard Command for Programmable Instrument Programmable Instruments standard command set), complete and efficient remote control and data acquisition functions.

With its built-in comparator, the AT516 can output comparison/decision results for sorting components into a maximum of ten bins. Furthermore, by using the handler interface, the AT516 can be easily combined with a component handler, and a system controller to fully automate component testing, sorting, and quality-control data processing.

AT516 measures of high, medium and low-value resistor; various switch contact resistance; connector contact resistance; relay line package and the contact resistance; transformers, inductors, motors, deflection coil winding resistance; wire resistance; cars, boats, aircraft riveting metal resistance; printed version of the line and pore of resistance and so on.

### 2.2 Main Specifications and Features

#### 2.2.1 Ranging

|       | Auto, Hold and<br>Total 10 Ranges<br>Total 7 Ranges<br>About Nomin<br>automatically se | Nominal range.<br>s <at516><br/><at516l>.<br/>al ranges: (Applent new det<br/>elect the best range according to the</at516l></at516>         | finition): The<br>ne nominal value                      | AT516/AT516L | will |
|-------|----------------------------------------------------------------------------------------|----------------------------------------------------------------------------------------------------|---------------------------------------------------------|--------------|------|
| 2.2.2 | Measurement                                                                            | t Speed                                                                                                    |                                                         |              |      |
|       | Ultra(Display O<br>Ultra:<br>Fast:<br>Medium:<br>Slow:                                 | 0ff) : 140 readers/second (7ms)<br>67 readers/second (15ms)<br>35 readers/second (83ms)<br>12 readers/second (83ms)<br>2 readers per second. | <at516><br/><at516><br/><at516></at516></at516></at516> |              |      |
| 2.2.3 | Trigger Mode                                                                           |                                                                                                    |                                                         |              |      |
|       | Internal Trigger<br>Manual Trigger<br>Bus Trigger.<br>External Trigge<br>Level Trigger | <at516><br/>r <at516><br/><at516></at516></at516></at516>                                                                                    |                                                         |              |      |

| 2.2.4 | Basic Accuracy                                                                                                    |                                                                              |                                                                                          |  |  |
|-------|----------------------------------------------------------------------------------------------------|------------------------------------------------------------------------------|------------------------------------------------------------------------------------------|--|--|
|       | Slow Speed:<br>Medium Speed:<br>Fast and Ultra Speed:                                                                 | 0.05% <at516><br/>0.1% <at516><br/>0.5% <at516></at516></at516></at516>      | 0.1% <at516l><br/>0.2% <at516l></at516l></at516l>                                        |  |  |
| 2.3   | Main Functions                                                                                                    |                                                                              |                                                                                          |  |  |
| 2.3.1 | <b>Correction Function</b>                                                                                            |                                                                              |                                                                                          |  |  |
|       | SHORT correction:<br>Eliminates measuremen                                                                            | t errors due to stray par                                                    | asitic impedance in the test fixtures                                                    |  |  |
| 2.3.2 | Comparator Function (Sorting) <at516></at516>                                                                         |                                                                              |                                                                                          |  |  |
|       | <b>Bin sort</b><br>The primary parameter<br>The sequential mode or<br><b>Limit Setup</b><br>Absolute value, deviation | can be sorted into BIN<br>tolerance mode can be<br>on value, and % deviation | -BIN9, and HI/IN/LO.<br>selected as the sorting mode.<br>on value can be used for setup. |  |  |
| 2.4   | Measurement A                                                                                                    | ssistance Func                                                               | tions                                                                                    |  |  |
| 2.4.1 | Key Lock                                                                                                    |                                                                              |                                                                                          |  |  |
|       | The front panel keys car                                                                                              | n be locked.                                                                 |                                                                                          |  |  |
|       |                                                                                                    |                                                                              |                                                                                          |  |  |

#### 2.4.2 RS-232

Complies with SCPI.

# 3. Startup

This chapter describes names and functions of the front panel, rear panel, and screen display and provides the basic procedures for operating AT516/AT516L.

- Front panel summary
- Rear panel summary
- Power On/Off
- Connect to Device under Test

# 3.1 Front panel

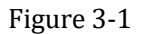

Front panel

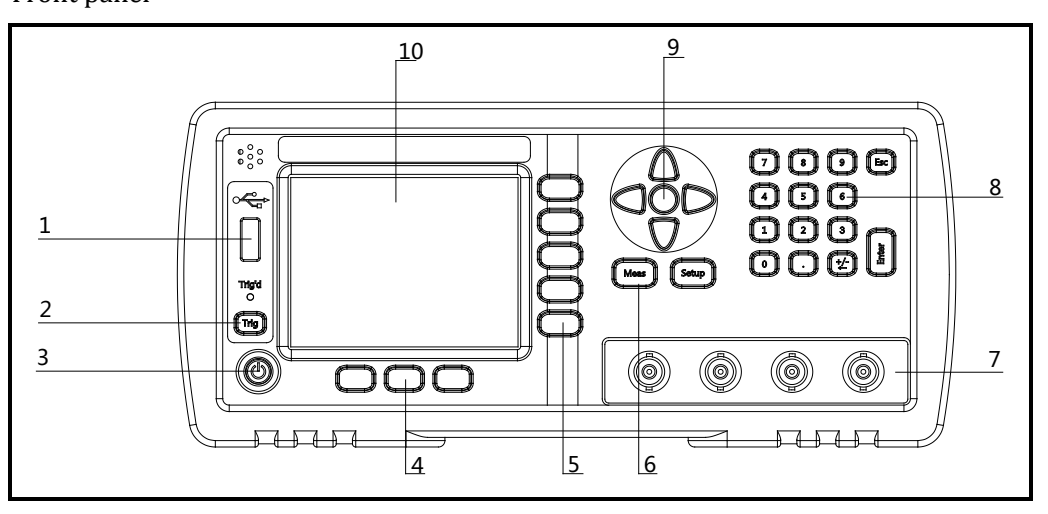

Table 3-1

#### Front panel description

| No. | Description                                    |
|-----|------------------------------------------------|
| 1   | USB Disk Port (USB-Host)                       |
| 2   | Trigger Key                                    |
| 3   | Power Switch                                   |
| 4   | System Key (Include File, System and Key Lock) |
| 5   | Soft Key                                       |
| 6   | Menu key                                       |
| 7   | UNKNOWN Terminal                               |
| 8   | Entry Key                                      |
| 9   | Cursor Key                                     |
| 10  | LCD Display                                    |

# 3.2 Real Panel

Figure 3-2 Real Panel

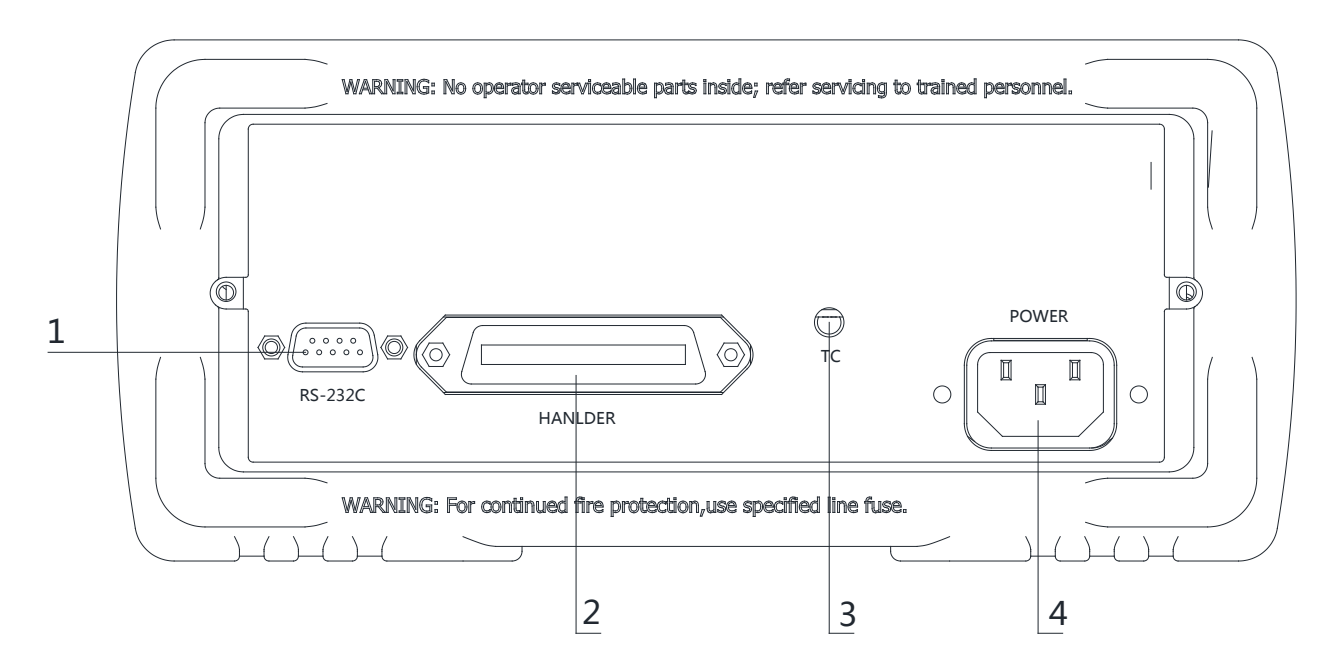

#### Table 3-2 Real panel description

| No. | Description                        |  |  |  |
|-----|------------------------------------|--|--|--|
| 1   | RS-232C Interface                  |  |  |  |
| 2   | Handler Interface <at516></at516>  |  |  |  |
| 3   | Temperature Compensation Interface |  |  |  |
| 4   | AC Power Cord Receptacle           |  |  |  |

# 3.3 Power On/Off

#### 3.3.1 Line Power Connection

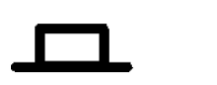

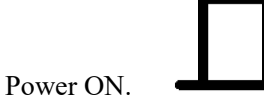

Power OFF.

# 3.4 Warm-up Time

Figure 3-3

AT516 is ready to be used as soon as the power-up sequence has completed. However, to achieve the accuracy rating, warm up the instrument for 30 minutes.

# 3.5 Connect to Device under Test (DUT)

Red logo testing BNC cables into the <u>H</u> in the first rotation; black logo testing BNC cables into the <u>L</u> in the first rotation. Red cable to test the high-pot Black cable to test the low-pot Connect to DUT

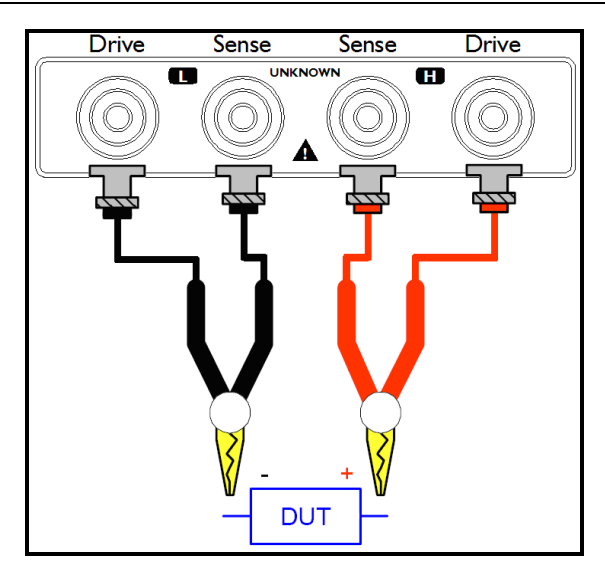

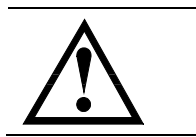

### Warning:

No putting current source, voltage source directly access test side. Energy storage device access to testing after discharging.

# 4. <MEAS DISPLAY> Page

When press the [Meas] key, the <MEAS DISPLAY> page appears.

The following measurement controls can be set.

- TRIG Trigger Mode
- COMP Turn the comparator ON/OFF
- RANGE Measurement Range
- SPEED Measurement Speed

Figure 4-1

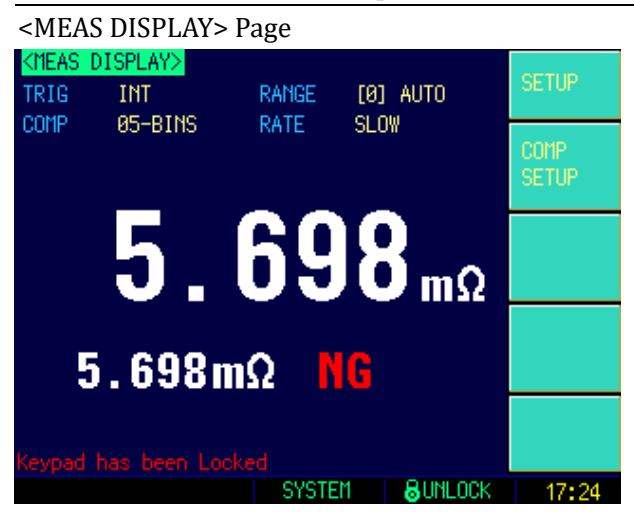

#### 4.1.1 Trigger Mode [TRIG]

SCPI Command: TRIGger: SOURce {INT, MAN, EXT, BUS}

AT516 supports four trigger modes: INT (internal), EXT (external), MAN (manual) and BUS (RS-232).

| Trigger Mode | Description                                                         |
|--------------|---------------------------------------------------------------------|
| INT          | AT516/AT516L continuously repeats the measurement cycle.            |
| MAN          | AT516/AT516L performs one cycle of measurement each time you press  |
|              | the [Trig] key.                                                     |
| BUS          | AT516 performs one cycle of measurement each time it receives a     |
|              | trigger command sent via RS-232.                                    |
| EXT          | AT516 performs one cycle of measurement each time a rising pulse is |
|              | input to the handler external trigger input pin on the rear panel.  |
| LEVEL        | AT516 continuously repeats the measurement cycle while the trigger  |
|              | signal is LOW level.                                                |

#### Procedure for choosing trigger mode [TRIG]

- Step 1. Press the [Meas] key
- Step 2. Use the cursor key to select [TRIG] field
- Step 3. Use the soft keys to select desired trigger mode.

| Soft key | Function              |
|----------|-----------------------|
| INT      | Internal Trigger Mode |
| MAN      | Manual Trigger Mode   |
| BUS      | BUS Trigger Mode      |
| EXT      | External Trigger Mode |

|           | LEVEL                                                                                                    | Level Trigger Mo  |              | ode             |                       |
|-----------|----------------------------------------------------------------------------------------------------|-------------------|--------------|-----------------|-----------------------|
| 4.1.2     | Range [RANGE]                                                                                                    |                   |              |                 |                       |
| Table 4-1 | SCPI Command: <b>FUNCtion:RANGe {<range number="">,min,max}</range></b><br>SCPI Command: <b>FUNCtion:RANGe:MODE {AUTO,HOLD,NOMinal}</b><br>Range Mode |                   |              |                 |                       |
|           | Mode                                                                                                    | Function overvie  | W            | Advantage       | Disadvantage          |
|           | Auto                                                                                                    | AT516 sets the o  | ptimum range | You don't need  | to The measurement    |
| range     |                                                                                                    | automatic.        |              | select range.   | time is longer due    |
|           |                                                                                                    |                   |              |                 | to the ranging time   |
|           | Hold                                                                                                    | Measurement i     | s performed  | No ranging time | is You need to select |
|           | range                                                                                                    | with a fixed rang | e            | required        | a proper range        |
|           |                                                                                                    |                   |              |                 | depending on the      |
|           |                                                                                                    |                   |              |                 | value of the DUT.     |
|           | Nominal                                                                                                    | AT516 sets the o  | ptimum range | You don't need  | to                    |
|           | Range                                                                                                    | depending on      | the nominal  | select range. N | lo                    |
|           |                                                                                                    | value.            |              | ranging time    | is                    |
|           |                                                                                                    |                   |              | required        |                       |

Table 4-2Effective measurement range of AT516

| Range No. | Range                 | Measurement range                                      | Up               | Down         |
|-----------|-----------------------|--------------------------------------------------------|------------------|--------------|
| 0         | $10 \mathrm{m}\Omega$ | $0.0000 \mathrm{m}\Omega \sim 30.000 \mathrm{m}\Omega$ | <b>↓</b><br>20m0 | <b>↑</b>     |
| 1         | 100m                  | 29.000mΩ~300.00mΩ                                      | 30m22<br>↓       | 29mt2        |
| 2         | 1                     | 290.00mΩ~3.0000Ω                                       | 300m_            | 290m         |
| 3         | 10                    | 2.9000Ω~30.000Ω                                        | 3<br>↓<br>↓      | 2.9 <u></u>  |
| 4         | 100                   | 29.000Ω~300.00Ω                                        | 30⊡              | 29∐<br>♠     |
| 5         | 1k                    | 290.00Ω~3.0000kΩ                                       | 300□             | 290 <b>_</b> |
| 6         | 10k                   | 2.9000kΩ~30.000kΩ                                      | 3k□<br>↓         | 2.9k□<br>↑   |
| 7         | 100kΩ                 | 29.000kΩ~300.00kΩ                                      | 30kΩ<br>↓        | 29kΩ<br>↑    |
| 8         | 1MΩ                   | 290.00kΩ~3.0000MΩ                                      | 300kΩ<br>↓       | 290kΩ<br>↑   |
| 9         | 10ΜΩ                  | 2.9000ΜΩ~20.000ΜΩ                                      | 3MΩ<br>↓         | 2.9MΩ<br>↑   |

#### Table 4-3

| Effective measurement range of AT516L |                       |                   |                  |                   |
|---------------------------------------|-----------------------|-------------------|------------------|-------------------|
| Range No.                             | Range                 | Measurement range | Up               | Down              |
| 0                                     | $10 \mathrm{m}\Omega$ | 0.0000mΩ~30.000mΩ | <b>↓</b><br>30mΩ | <b>↑</b><br>29mΩ  |
| 1                                     | 100m                  | 29.000mΩ~300.00mΩ | ↓<br>300m□       | <b>↑</b><br>290m□ |
| 2                                     | 1                     | 290.00mΩ~3.0000Ω  | 3□               | <b>↑</b><br>2.9□  |
| 3                                     | 10                    | 2.9000Ω~30.000Ω   | ¥<br>30□         | <b>↑</b><br>29□   |
| 4                                     | 100                   | 29.000Ω~300.00Ω   | 300□<br>↓        | <b>⊤</b><br>290□  |
| 5                                     | 1k                    | 290.00Ω~3.0000kΩ  | 3k□<br>♥         | 2.9k□             |
| 6                                     | 10k                   | 2.9000kΩ~30.000kΩ | 30kΩ<br>♥        | 29kΩ<br>♠         |

Procedure for setting the range [RANGE]

- Step 1. Press the [Meas] key
- Step 2. Use the cursor key to select [RANGE] field
- Step 3. Use the soft keys to select the range mode or range.

| Soft key       | Function                              |
|----------------|---------------------------------------|
| AUTO RANGE     |                                       |
| HOLD RANGE     |                                       |
| NORMINAL RANGE |                                       |
| INCR +         | Increments the range in the HOLD mode |
| DECR -         | Decrements the range in the HOLD mode |

#### 4.1.3 Comparator Bins [COMP]

Figure 4-2

#### SCPI Command: COMParator[:STATe] {OFF, ##-BINS}

While the comparator function is OFF, sorting system will no longer work and the Handler interface signals on the comparator output will be shut down. Please refer to the comparator section for detail.

AT516's built-in comparator can sort devices into a maximum of 10 bins (BIN1 to BIN9 and NG) using a maximum of 10 pairs limits Comparator Workflow

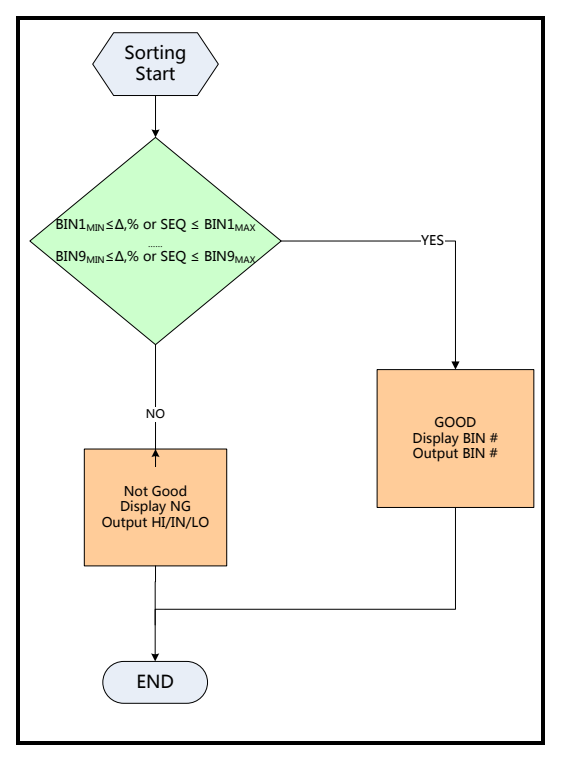

#### Procedure for setting the comparator function [COMP]

- Step 1. Press the [Meas] key
- Step 2. Use the cursor key to select [COMP] field
- Step 3. Use the soft keys to turn on/off the comparator

| Soft key | Function        |
|----------|-----------------|
| OFF      |                 |
| 01-BINS  |                 |
| 02-BINS  | <at516></at516> |
| 03-BINS  | <at516></at516> |
| 04-BINS  | <at516></at516> |
| 05-BINS  | <at516></at516> |
| 06-BINS  | <at516></at516> |
| 07-BINS  | <at516></at516> |
| 08-BINS  | <at516></at516> |
| 09-BINS  | <at516></at516> |
| 10-BINS  | <at516></at516> |

#### 4.1.4 Measurement Speed [RATE]

#### SCPI Command: **FUNCtion:RATE** {SLOW, MED, FAST, ULTRA}

SLOW, MED, FAST, ULTRA and ULTRA(DISPLAY OFF) can be selected for AT516. SLOW mode will result in more stable and accurate measurement result. When in Range-Hold mode:

| Ultra(Display Off) : | 140 readers/second (7ms) <at516></at516> |
|----------------------|------------------------------------------|
| Ultra:               | 67 readers/second (15ms) <at516></at516> |
| Fast:                | 35 readers/second (28ms) <at516></at516> |
| Medium:              | 12 readers/second (83ms)                 |
| Slow:                | 2 readers per second (500ms).            |
|                      |                                          |

#### Procedure for setting measurement speed mode

- Step 1. Press the [Meas] key
- Step 2. Use the cursor key to select [RATE] field
- Step 3. Use the soft keys to set measurement speed

| Soft key        | Function                                 |
|-----------------|------------------------------------------|
| SLOW            | 2 readers per second (500ms)             |
| MED             | 12 readers/second (83ms)                 |
| FAST            | 35 readers/second (28ms) <at516></at516> |
| ULTRA           | 67 readers/second (15ms) <at516></at516> |
| ULTRA(DISP OFF) | 140 readers/second (7ms) <at516></at516> |

When in ULTRA(DISP OFF) mode, "DISPLAY OFF" will appear on the screen.

Figure 4-3

Display OFF when in ULTRA(DISP OFF) speed

| <meas d<="" th=""><th>ISPLAY&gt;</th><th></th><th></th><th>OFTUD</th></meas> | ISPLAY>       |       |             | OFTUD         |
|------------------------------------------------------------------------------|---------------|-------|-------------|---------------|
| TRIG                                                                         | INT           | RANGE | [0] AUTO    | SETUP         |
| COMP                                                                         | 05-BINS       | RATE  | ULTRA       | COMP<br>SETUP |
| DI                                                                           | SPLAY         | OFF   |             |               |
|                                                                              |               |       |             |               |
| Keypad I                                                                     | has been Lock |       |             |               |
|                                                                              |               | SYSTE | M 🛛 🔒 UNLOC | K 17:34       |

# <SETUP> Page

This section includes the following information:

- □ SETUP page
- Temperature Compensation Setup
- SHORT Correction
- Comparator Setup

Every time or everywhere you can press the [Setup] key to open the <SETUP> page.

In <SETUP> page, the Instrument does not display test result and sorting result, and testing is stopped.

Figure 5-1

NOTE

5.

| < SETU | JP> Page     |                   |           |                 |
|--------|--------------|-------------------|-----------|-----------------|
| KSETUP |              | RANGE             | [0] AUTO  | MEAS<br>DISPLAY |
| SCAN   | 62-R102      | RATE              | SLUW      | COMP            |
|        |              |                   |           |                 |
| TEMP C | OMPENSATION  | OFF               |           | ZERO            |
| REFER  | ATTU<br>TEMP | и.ии ≈<br>20.0 °C |           |                 |
|        |              |                   |           |                 |
| Keypad | nas béen Lo  | SYSTE             | M 8UNLOCK | 17:24           |

In the <SETUP> Page, you can configure each of the following measurement controls with the cursor placed in the corresponding field.

- Trigger Mode [TRIG] \*1
- Comparator ON/OFF [COMP] \*1
- $\square \quad [RANGE]^{*1}$
- Measurement Speed [SPEED] \*1
- Temperature Compensation ON/OFF [TEMP]
- Temperature Coefficient [COEFFICIENT]
- Reference Temperature [REFER TEMP]

NOTE: \*1. These four settings can be set in <MEAS DISPLAY> page.

#### 5.1.1 Turn Temperature Compensation ON/OFF

SCPI Command: **FUNCtion:TC** {**ON,OFF,1,0**}

The AT516 built in Temperature Compensation Interface.

The Temperature Compensation Formula is:

$$F2 = \frac{100 + \alpha \times (T - T_0)}{100} \times F1$$

Where,

T0: Reference Temperature

|       |         | T: Current Room Temperat                                                         | ure                                                          |  |
|-------|---------|----------------------------------------------------------------------------------|--------------------------------------------------------------|--|
|       |         | $\alpha$ : Temperature coefficient of reference temperature (%)                  |                                                              |  |
|       |         | F1: Without compensation value                                                   |                                                              |  |
|       |         | F2: Temperature compensated value                                                |                                                              |  |
|       |         | Procedure for turning the                                                        | e temperature compensation ON/OFF                            |  |
|       | Step 1. | Press the [Setup] key                                                            |                                                              |  |
|       | Step 2. | Use the cursor key to sele                                                       | cct [TEMP COMPENSATION] field                                |  |
|       | Step 3. | Use the soft keys to turn of                                                     | on/off                                                       |  |
|       |         | Soft key                                                                         | Function                                                     |  |
|       |         | ON                                                                               |                                                              |  |
|       |         | OFF                                                                              |                                                              |  |
| 512   |         | Tomporaturo [COFFFICI                                                            | ENT] ~                                                       |  |
| J.1.4 |         |                                                                                  |                                                              |  |
|       |         | SCPI Command: <b>FUNCtio</b>                                                     | on:TC:COEFficient <float></float>                            |  |
|       |         | Before using the Temperatu                                                       | ure Compensation Function, you must enter the coefficient of |  |
|       |         | the DUT material. Such as                                                        | the coefficient of copper is 0.393%.                         |  |
|       |         | Procedure for inputting the                                                      | he coefficient:                                              |  |
|       | Step 1. | Press the [Setup] key                                                            |                                                              |  |
|       | Step 2. | Use the cursor key to select [COEFFICIENT] field                                 |                                                              |  |
|       | Step 3. | Enter the coefficient value using the entry keys and press the Enter to confirm. |                                                              |  |
| 5.1.3 |         | Reference Temperature                                                            | [REFER TEMP]                                                 |  |
|       |         | SCPI Command: FUNCtic                                                            | on:TC:REFEr <float></float>                                  |  |
|       |         | The temperature unit is Cel                                                      | lsius degree.                                                |  |
|       |         | Procedure for inputting the                                                      | he reference temperature:                                    |  |
|       | Step 1. | Press the [Setup] key                                                            | •                                                            |  |
|       | Step 2. | Use the cursor key to sele                                                       | ect [REFER TEMP] field                                       |  |
|       | Step 3. | Enter the temperature value                                                      | ue using the entry keys and press the Enter to confirm.      |  |
|       |         |                                                                                  |                                                              |  |
| 5.2   |         | Short-circuit Clear                                                              | r Zero                                                       |  |
|       |         | Short chicult cicu                                                               |                                                              |  |
|       |         | SCPI Command: CORPact                                                            | t · SHORT                                                    |  |
|       |         | The short correction feature                                                     | e of the AT516 compensates for any residual resistance that  |  |
|       |         | may exist within the inter                                                       | val from the calibration plane, which is determined by the   |  |
|       |         | selected cable length to the                                                     | DUT connecting points (see Figure 5-2)                       |  |
|       |         | servere caore rengin, to the                                                     | Do reonneening points (see rigure 3-2)                       |  |

Figure 5-2

**Residual Resistance** 

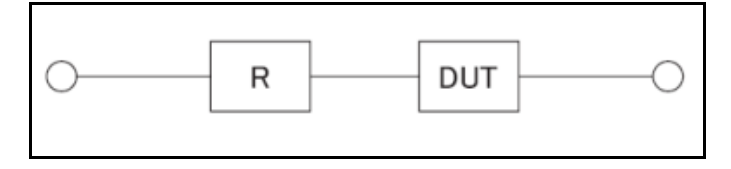

#### To perform short correction

- Step 1. Press the [Setup] key
- Step 3. Press the [Clear Zero] soft key.
- Step 4. Press [MEAS SHORT] soft key, a dialog message display "Short-circuit the test terminals".

Please make the test clips short-circuit like the following way:

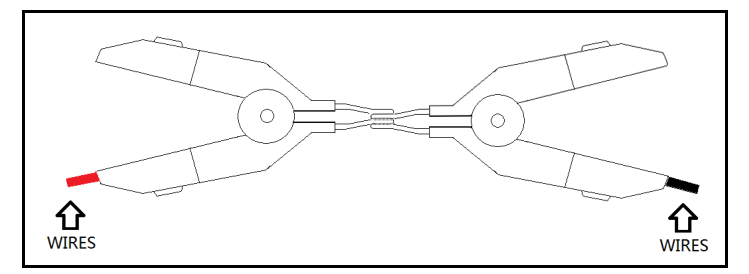

Step 5. Press [OK] soft key. The AT516 measures short resistance at the all ranges. During the measurement, an "SHORT measurement in progress" dialog message is shown on the display.

When the measurement has finished, a message "Correction finished" is displayed.

#### 5.3 <Comparator> Page

Press [Setup] key and press [Comp Setup] soft key to open <COMPARATOR> page.

<COMPARATOR> Page COMPARATOR **R5-BINS** MODE  $\Delta$ % NOMINAL 0.0000 mΩ 01 -1.0000 % 1.0000 % 0000 2.0000 0000 3.0000 4.0000 4.0000 -5.0000 5.0000 06 6.0000 -6.0000 07 -7.0000 7.0000 -8.0000 8.0000 -9.0000 9.0000 -10.000 10.000 SYSTEM 8UNLOCK 17:25

This page allows you to configure the AT516's built-in comparator.

AT516's built-in comparator can sort DUTs into a maximum 11 levels (BIN1 through BIN10 and BIN0 (OUT) using up to 10 sets limit.

AT516L's built-in comparator can sort DUTs into 1 level (BIN1 and BIN0 (OUT) using up to 1 set limit.

To take full advantage of the comparator, AT516 was equipped a handler interface for use in conjunction with the comparator. All BIN1~BIN10 and HI/IN/LO bins signal can output to yours PLC via the handler interface.

In the < COMPARATOR > page, you can configure each of the following controls with the cursor placed in the corresponding field.

- Total Comparator bins and OFF [COMP] \*1 П
- Nominal value [NOM]
- $\square$ Comparator limit mode [MODE]

NOTE:

Figure 5-3

\*1. This setting also can be set in the <MEAS DISPLAY> page.

#### 5.3.1 Comparator limit mode [MODE]

#### SCPI Command: COMParator: MODE {ABS, PER, SEQ}

You can specify the primary parameter limit values in one of the following 2 ways:

□ Tolerance mode [%] [□]

In tolerance mode, the comparison limit values are based on the deviations from the specified nominal value, which can be specified in the [NOM] field. You configure the tolerance mode limit values as a deviation percentage (%) or absolute ( $\Box$ ) parameter value.

Sequential mode [SEQ]

In sequential mode, the comparison limit values are based on the absolute value of the measurement. When you configure these limit values, you have to first define the minimum value and then the maximum value.

#### **Tolerance mode**

Tolerance mode includes deviation percentage (%) or absolute ( $\Box$ ).

Figure 5-4

#### Tolerance mode

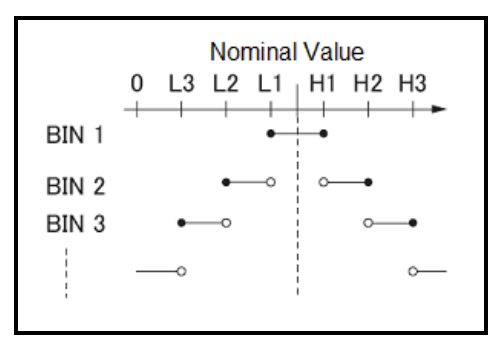

• Includes the point

• Excludes the point

Absolute value ( $\Box$ ) = UNKNOWN value – nominal value Deviation percentages (%) = Absolute value ( $\Box$ ) / nominal value × 100%

Figure 5-5

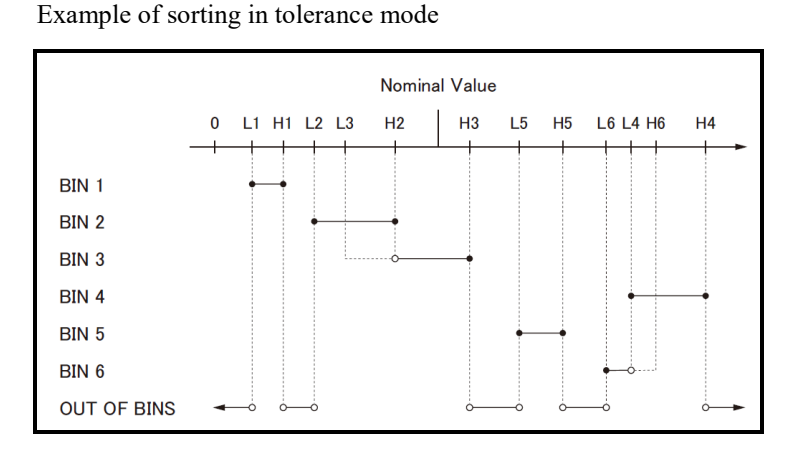

• Includes the point

• Excludes the point

#### Sequential mode

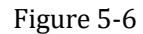

Sequential mode

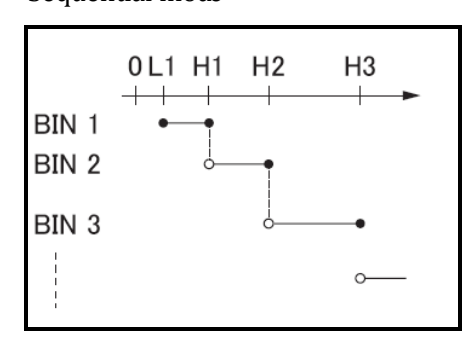

• Includes the point

• Excludes the point

In Sequential mode, the comparison limit values are based on the absolute value of the measurement. The nominal value does not need to participate in operation.

#### To set up the comparator limit mode

- Step 1. Press the [Meas] or [Setup] key
- Step 2. Press the [COMP SETUP] soft key
- Step 3. Use the cursor key to select [MODE] field
- Step 4. Use the soft keys to select comparator mode

| Soft key | Function                  |
|----------|---------------------------|
| ABS      | Absolute parameter values |
| PER      | Deviation percentages.    |
| SEQ      | Sequential mode.          |

#### 5.3.2

#### Nominal value for tolerance mode

#### COMParator:NOMinal <float>

You must configure the nominal value when you use tolerance mode as the limit mode. In sequential mode the nominal value does not affect sorting. In sequential mode you can configure nominal value or not, but if you have set the Range Mode to [NOM] the nominal value must be configured.

#### To enter the nominal value

- Step 1. Press the [Meas] or [Setup] key
- Step 2. Press the [COMP SETUP] soft key
- Step 3. Use the cursor key to select [NOM] field
- Step 4. Enter the nominal value using the entry keys. Use the soft key to select unit.

#### 5.3.3 Lower and Higher Limits

#### SCPI Command: COMParator:BIN < 1~10>,<LOW>,<HIGH>

AT516's built-in comparator can sort DUTs into a maximum 10 levels (Bin1 thru Bin10 and OUT) using up to 10 sets limits.

#### To enter the limit values

- Step 1. Press the [Meas] or [Setup] key
- Step 2. Press the [COMP SETUP] soft key
- Step 3. Use the cursor key to select [BIN 1 LOW] field
- Step 4. Enter the limit value using the entry keys.When in the ABS and SEQ mode, please enter the unit using the soft keys.When in the PER mode, the unit is %.

Step 5. Repeat Step 4 using the cursor keys until you have entered all limit values.

6.

# System Configurations

This section includes the following information:

- SYSTEM INFO page
- SYSTEM CONFIG page

# 6.1 <SYSTEM CONFIG> Page

When press the [Meas] or [Setup] key followed by [SYSTEM] bottom soft key, the <SYSTEM CONFIG> page appears.

Following information can be configured in the <SYSTEM CONFIG> page.

- System date and time configuration [DATE/TIME]
- Account settings [ACCOUNT]
- Beep setting [BEEP]
- RS-232 Baud rate setting [BAUD]
- RS-232 Shake Hand [SHAKE HAND]
- RS-232 Result Send Mode [RESULT SEND]

Figure 6-1

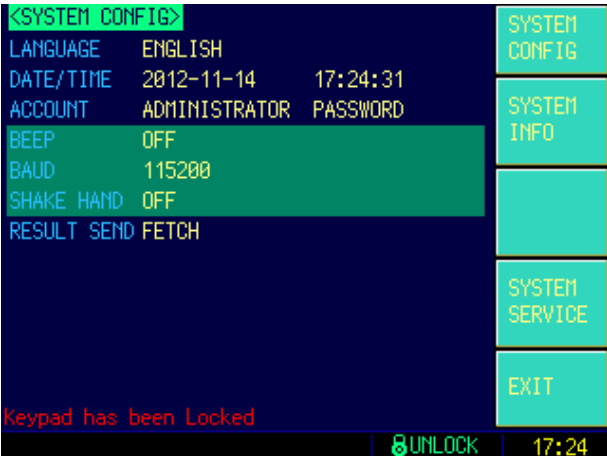

6.1.1

#### Setting the system date and time

AT516 features a built-in 24-hour clock.

#### To change the date

- Step 1. Press the [Meas] or [Setup] key
- Step 2. Press the [SYSTEM] bottom soft key.
- Step 3. Use the cursor key to select date field
- Step 4. Use the soft keys to edit date

| Soft key    | Function                           |
|-------------|------------------------------------|
| YEAR INCR+  | Increases the year in steps of 1.  |
| YEAR DECR-  | Decreases the year in steps of 1.  |
| MONTH INCR+ | Increases the month in steps of 1. |
| DAY INCR+   | Increases the day in steps of 1.   |
| DAY DECR-   | Decreases the day in steps of 1.   |

#### To change the time

- Step 1. Press the [Meas] or [Setup] key
- Step 2. Press the [SYSTEM] bottom soft key.
- Step 3. Use the cursor key to select time field
- Step 4. Use the soft keys to edit time

| Soft key     | Function                            |
|--------------|-------------------------------------|
| HOUR INCR+   | Increases the hour in steps of 1.   |
| HOUR DECR-   | Decreases the hour in steps of 1.   |
| MINUTE INCR+ | Increases the minute in steps of 1. |
| MINUTE INCR+ | Decreases the minute in steps of 1. |
| SECOND DECR- | Increases the second in steps of 1. |
| SECOND DECR- | Decreases the second in steps of 1. |

#### 6.1.2 Account Setting

The AT516 has two accounts, administrator and user.

Administrator: All functions can be configured by administrator except <SYSTEM SERVICE> page.

User: All functions can be configured by user except < SYSTEM SERVICE> page and <FILE> page.

#### **To Change Account**

- Step 1. Press the [Meas] or [Setup] key
- Step 2. Press the [SYSTEM] bottom soft key.
- Step 3. Use the cursor key to select date field
- Step 4. Use the soft keys to change account.

| Soft key | Function      |
|----------|---------------|
| ADMIN    | Administrator |
| USER     | User          |

Switch user mode to administrator mode, you must input a correct password.

#### To Change Administrator's Password

- Step 1. Press the [Meas] or [Setup] key
- Step 2. Press the [SYSTEM] bottom soft key.
- Step 3. Use the cursor key to select [ADMIN] field. When the account field is [USER], you should change to [ADMIN].
- Step 4. Use the soft keys to change password or delete password.

| Soft key        | Function                             |
|-----------------|--------------------------------------|
| CHANGE PASSWORD | Input password(less than 9 numbers). |
| DELETE PASSWORD | The password will be removed.        |

NOTE: If you forget your password, please send an E-Mail to tech@applent.com.

#### 6.1.3 Beep Feature

SCPI Command: COMParator: BEEP {OFF, GD, NG}

#### To set up the beep feature

- Step 1. Press the [Meas] or [Setup] key
- Step 2. Press the [SYSTEM] bottom soft key.
- Step 3. Use the cursor key to select [BEEP] field
- Step 4. Use the soft keys to set beep feature

| Soft key | Function                                       |
|----------|------------------------------------------------|
| OFF      | Turn off the beep feature.                     |
| GD       | Beep while the comparator sorting result is GD |
| NG       | Beep while the comparator sorting result is NG |

#### 6.1.4 RS-232 Baud Rate [BAUD]

Before you can control the AT516 by issuing RS-232 commands from built-in RS-232 controller connected via its DB-9 connector, you have to configure the RS-232 baud rate.

The AT516's built-in RS-232 interface uses the SCPI language.

The configuration of RS-232

RS-232 configuration is as follows:

- Data bits: 8-bit
- Stop bits: 1-bit

Parity: none

#### To set up the baud rate

- Step 1. Press the [Meas] or [Setup] key
- Step 2. Press the [SYSTEM] bottom soft key.
- Step 3. Use the cursor key to select [BAUD] field
- Step 4. Use the soft keys to select baud rate.

| Soft key | Function  |
|----------|-----------|
| 1200     |           |
| 9600     |           |
| 38400    |           |
| 57600    |           |
| 115200   | Recommend |

#### 6.1.5 RS-232 Shake Hand [SHAKE HAND]

AT516 support software "shake hand". AT516 will return the whole command to host and then response the command when the [SHAKE HAND] was turned ON.

#### To turn ON the "Shake Hand":

- Step 1. Press the [Meas] or [Setup] key
- Step 2. Press the [SYSTEM] bottom soft key.
- Step 3. Use the cursor key to select [SHAKE HAND] field
- Step 4. Use the soft keys to turn ON.

| 5        |          |
|----------|----------|
| Soft key | Function |
| ON       |          |
| OFF      |          |

NOTE: If you use Applent Software, please make sure that the [SHAKE HAND] was turned OFF.

#### 6.1.6 RS-232 Result Send Mode [RESULT SEND]

#### SCPI Command: SYSTem: SENDmode {FETCH, AUTO}

When you set the [RESULT SEND] to AUTO, the test result will be sent to host every end of measurement instead of by sending "FETCH?" command.

The format is:

+9.9651e+01,BIN 01

+1. 0000e+20, BIN 00

••••

Where,

"+1.0000e+20" stands for overload or open.

"BIN 00" stands for Not Good (NG) or invalid

#### To set up the result send mode:

- Step 1. Press the [Meas] or [Setup] key
- Step 2. Press the [SYSTEM] bottom soft key.
- Step 3. Use the cursor key to select [RESULT SEND] field
- Step 4. Use the soft keys to turn ON.

| Soft key | Function                                                  |
|----------|-----------------------------------------------------------|
| FETCH    | Acquire the test result by sending "FETCH?" command only. |
| AUTO     | AT516 return the result every EOM                         |

### 6.2 <SYSTEM INFO> Page

When press the [Meas] or [Setup] key followed by [SYSTEM] bottom soft key, and press [SYSTEM INFO] soft key, the <SYSTEM INFO> page appears.

There are no configurable options in the <SYSTEM INFO> page.

<SYSTEM INFORMATION>
SYSTEM INFORMATION>
MODEL
AT516 DC Resistance Meter
SN
0000000
ATOS version
V6.0
Soft ware version
A1.0
Keypad has been Locked
@UNLOCK 17:25

Figure 6-2

# 7.

# Handler Interface <AT516>

This chapter provides information of AT516's built-in handler interface. Include:

- Pin Assignment
- Circuit Diagram
- Timing Chart

The AT516's built-in handler interface outputs signals that indicate the end of a measurement cycle, the result of bin sorting by the comparator. In addition, the instrument accepts input of external trigger. You can use these signals to easily integrate the AT516 with a component handler or system controller. This means that you can fully automate such tasks as component inspection, component sorting, and processing of quality management data for higher manufacturing efficiency.

### 7.1 Pin Assignment

### Figure 7-1 Pin Assignment

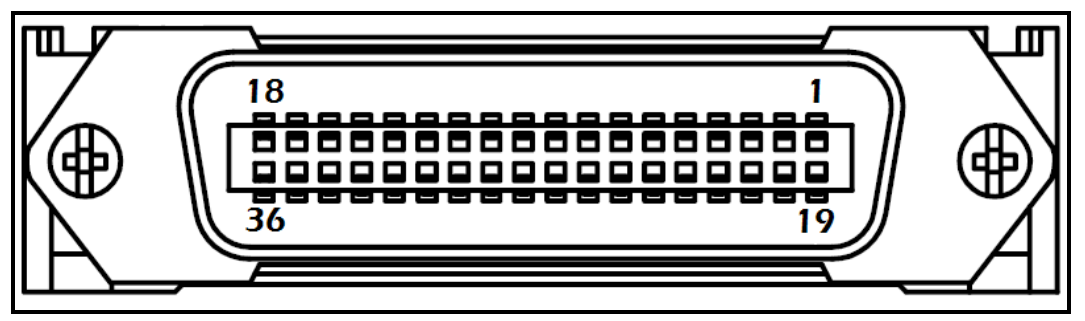

#### Table 7-1

#### Description of Handler Interface Signals

| Pin | Signal  | Direction | Overview                                                                                                    |
|-----|---------|-----------|----------------------------------------------------------------------------------------------------|
| 1   | /BIN8   | Output    | 0:GD                                                                                                    |
| 2   | /BIN9   | Output    | 0:GD                                                                                                    |
| 3   | /BIN10  | Output    | 0:GD                                                                                                    |
| 4   | /HI     | Output    | 0:HI                                                                                                    |
| 5   | IN      | Output    | 0:NG                                                                                                    |
| 6   | /LO     | Output    | 0:LO                                                                                                    |
| 7   | /EOC    | Output    | "End of measurement cycle" signal.<br>When this signal is output, the<br>measurement data and sorting results are<br>available. |
| 18  | Trigger | Input     | Rising-Edge, 5V~24V                                                                                                    |
| 19  | /BIN7   | Output    | 0:GD                                                                                                    |
| 20  | /BIN6   | Output    | 0:GD                                                                                                    |
| 21  | /BIN5   | Output    | 0:GD                                                                                                    |
| 22  | /BIN4   | Output    | 0:GD                                                                                                    |
| 23  | /BIN3   | Output    | 0:GD                                                                                                    |
| 24  | /BIN2   | Output    | 0:GD                                                                                                    |

| 25    | /BIN1        | Output | 0:GD                                    |
|-------|--------------|--------|-----------------------------------------|
| 27.29 | Internal GND | Power  | Internal GND                            |
| 27-28 |              |        | Common signal of internal VCC.          |
|       |              |        | External GND                            |
| 29-30 | External GND | Power  | Common signal for external DC current   |
|       |              |        | External VCC                            |
| 33-34 | Internal VCC | Power  | Internal VCC (5VDC)                     |
|       |              |        | External VCC (3.3V~35V)                 |
| 35-36 | External VCC | Power  | Supplies voltage for DC isolation input |
|       |              |        | signal                                  |

# 7.2 Power Rating

|         | Input/Output device | Logic          | Electrical requirements |
|---------|---------------------|----------------|-------------------------|
| OUTPUT  | Corrector out with  | Negative logic | 35VDC                   |
|         | pull-up resistance  |                | 50mADC max              |
| INPUT   |                     | Rising-edge    | 50mADC max              |
| EXT.DCV | DC voltage input    |                | 35VDC max               |
| INT.DCV | Built-in VCC        |                | 5VDC,1A max             |

# 7.3 Electrical Characteristics

#### 7.3.1 Input Signal:

Each input signal is connected to the LED (cathode side) of the photo-coupler. The LED (anode side) is connected to the pull-up power supply voltage.

#### 7.3.2 Output Signal:

Each output signal is outputted via a pull-up  $5k\Omega$  (0.1W) resistor by using a photo-coupler.

#### 7.3.3 Power supply

The power supply for the judgment output signal pull-up and that for the operation output signal pull-up and input signal drive can be set separately. You can select from +3.3V to +35V external power supply.

An internal VCC (5V DC) has been supplied for testing purpose.

To using the internal power, please connect PIN-34 and PIN-35 together and PIN-28 and PIN-29 together.

#### 7.3.4 Schematic

Figure 7-2 Typical Circuit Diagram of Handler Interface Input signals.

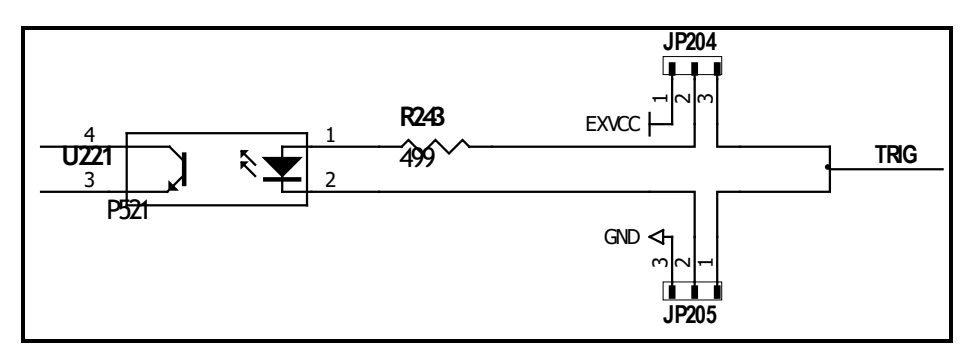

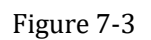

Typical Circuit Diagram of Handler Interface Output signals.

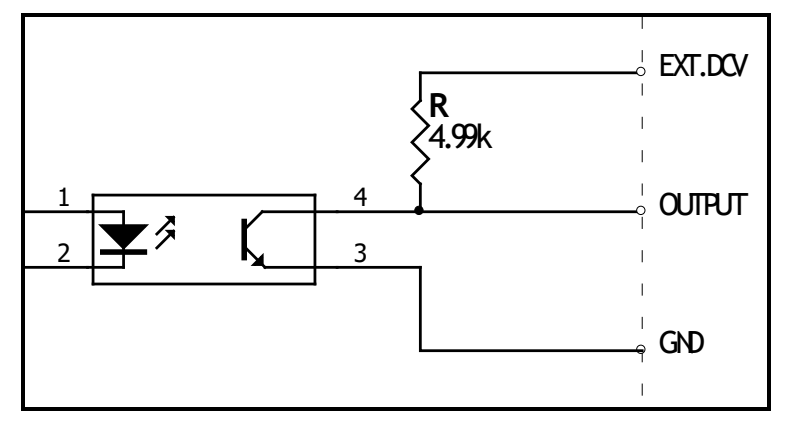

# 8. Remote Control

This chapter provides the following information to remotely control the AT516 via the RS-232C or USB interface.

- About RS-232C
- About USB Interface
- Select Baud Rate.
- About SCPI

AT516 can use the RS-232 interface or USB interface to communicate with the computer to complete all the instrument functions.

# 8.1 About RS-232C

You can connect a controller (i.e. PC and PLC) to the RS-232 interface using Applent RS-232 DB-9 cable. The serial port uses the transmit (TXD), receive (RXD) and signal ground (GND) lines of the RS-232 standard. It does not use the hardware handshaking lines CTS and RTS.

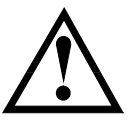

JUST ONLY Use an Applent (not null modem) DB-9 cable.

NOTE:

Cable length should not exceed 2m.

Figure 8-1

The RS-232 connector in the real panel

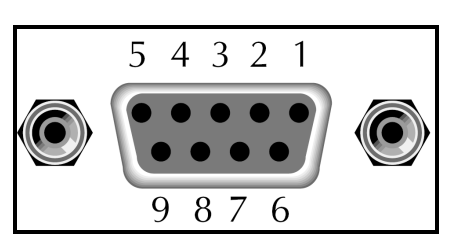

Table 8-1

RS-232 connector pinout

| NAME | DB-25 | DB-9 | NOTE           |
|------|-------|------|----------------|
| DCD  | 8     | 1    | Not Connection |
| RXD  | 3     | 2    | Transmit data  |
| TXD  | 2     | 3    | Receive date   |
| DTR  | 20    | 4    | Not Connection |
| GND  | 7     | 5    | Ground         |
| DSR  | 6     | 6    | Not Connection |
| RTS  | 4     | 7    | Not Connection |
| CTS  | 5     | 8    | Not Connection |

■ Make sure the controller you connect to AT516 also uses these settings. The RS-232 interface transfers data using:

- 8 data bits,
- 1 stop bit,
- And no parity.

## About USB-Serial Interface (Option)

The USB-Serial Interface allows you to connect AT516 to a USB port on your PC.

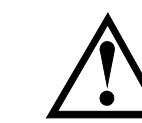

Please install the USB-Serial driver before using USB-Serial Interface.

The Applent USB-Serial interface model is ATN2.

Figure 8-2

8.2

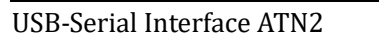

NOTE:

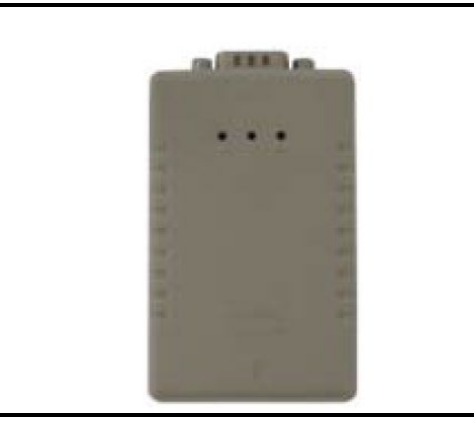

# 8.3 To Select Baud Rate

Before you can control the AT516 by issuing RS-232 commands from built-in RS-232 controller connected via its DB-9 connector, you have to configure the RS-232 baud rate.

The AT516's built-in RS-232 interface uses the SCPI language.

The configuration of RS-232

RS-232 configuration is as follows:

Data bits: 8-bit

Stop bits: 1-bit

Parity: none

To set up the baud rate

- Step 1. Press the [Meas] or [Setup] key
- Step 2. Press the [SYSTEM] bottom soft key.
- Step 3. Use the cursor key to select [BAUD] field
- Step 4. Use the soft keys to select baud rate.

| Soft key | Function  |
|----------|-----------|
| 1200     |           |
| 9600     |           |
| 38400    |           |
| 57600    |           |
| 115200   | Recommend |

# 8.4 SCPI Language

Standard Commands for Programmable Instruments (SCPI) is fully supported by the

RS-232 interfaces.

NOTE:

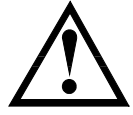

AT516 ONLY supports the SCPI Language.

9.

# **Command Reference**

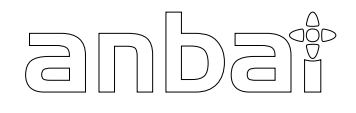

This chapter contains reference information on programming AT516 with the SCPI commands.

This chapter provides descriptions of all the AT516's available RS-232 commands which correspond to Standard Commands for Programmable Instruments (SCPI) command sets, listed in functional subsystem order.

### 9.1 Terminator

Section 2012 Section 2012 Se

Hex 0x0A, or ASCII '\n')

### 9.2 Notation Conventions and Definitions

The following conventions and definitions are used in this chapter to describe RS-232 operation.

<> Angular brackets enclose words or characters that are used to symbolize a program code parameter or an RS-232 command.

[] A square bracket indicates that the enclosed items are optional.

\n Command Terminator

### 9.3 Command Structure

The AT516 commands are divided into two types: Common commands and SCPI commands.

The common commands are defined in IEEE std. 488.2-1987, and these commands are common for all devices. The SCPI commands are used to control all of the AT516's functions.

The SCPI commands are tree structured three levels deep. The highest level commands are called the subsystem commands in this manual. So the lower level commands are legal only when the subsystem commands have been selected.

A colon (:) is used to separate the higher level commands and the lower level commands.

Semicolon (;) A semicolon does not change the current path but separates two commands in the same message.

#### Figure 9-1 Command Tree Example

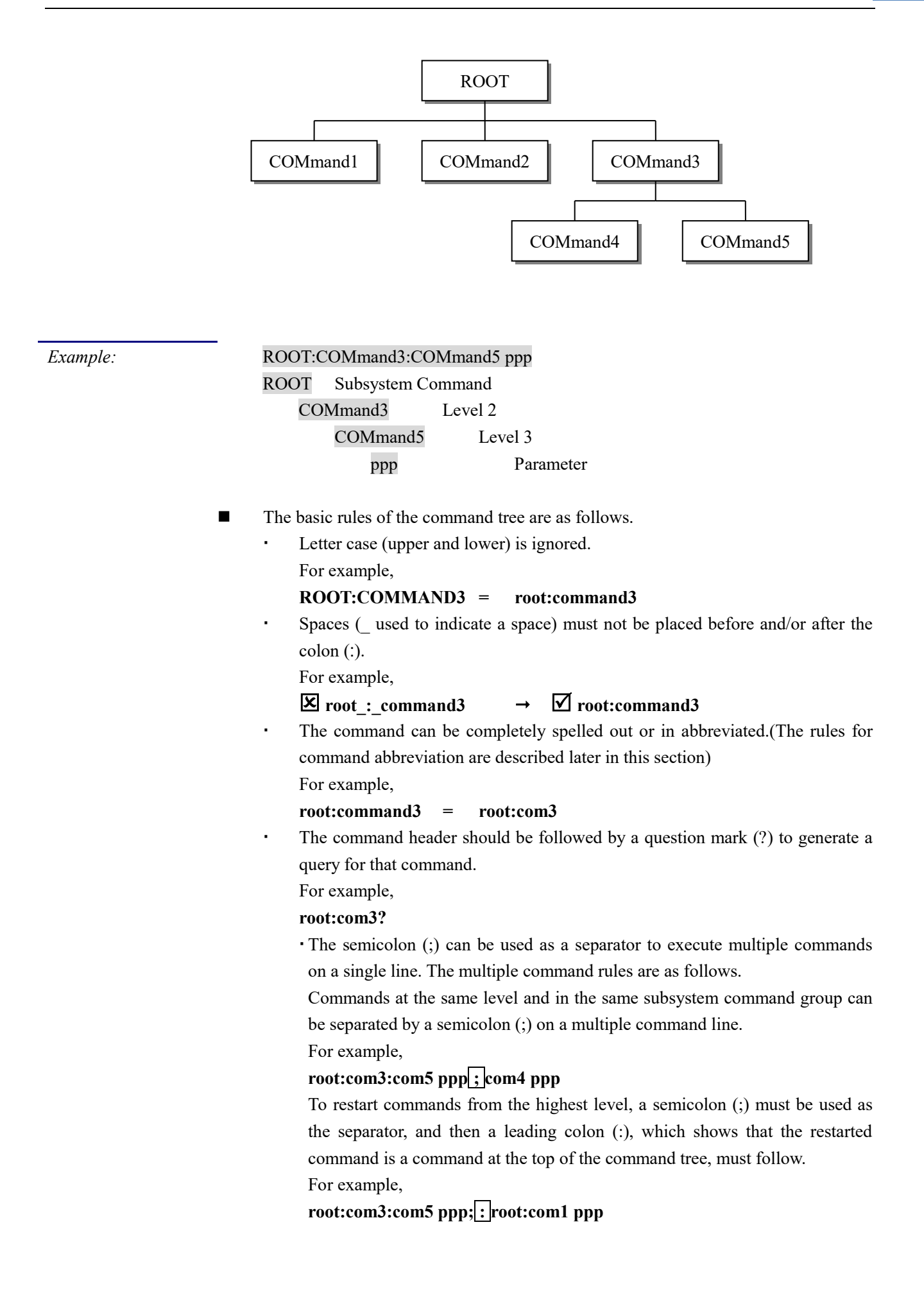

6

The AT516 accepts the three forms of the same SCPI commands: all upper case, all lower case, and mixed upper and lower case.

# 9.4 Header and Parameters

The commands consist of a command header and parameters. (See the following.)

| For example | comp:nom 100                         | <u>.0e3</u>              |                                  |  |  |  |
|-------------|--------------------------------------|--------------------------|----------------------------------|--|--|--|
|             | Header Para                          | Header Parameter         |                                  |  |  |  |
|             | • Headers can be of the long         | form or the short for    | n. The long form allows easier   |  |  |  |
|             | understanding of the progra          | m code and the short for | orm allows more efficient use of |  |  |  |
|             | the computer.                        |                          |                                  |  |  |  |
|             | • Parameters may be of two ty        | pes as follows.          |                                  |  |  |  |
|             | (A) Character Data and Str           | ring Data Character dat  | ta consists of ASCII characters. |  |  |  |
|             | The abbreviation rules are the       | ne same as the rules for | command headers.                 |  |  |  |
|             | (B) Numeric Data                     |                          |                                  |  |  |  |
|             | (a) <integer>: For exam</integer>    | nple, 1,+123,-123        |                                  |  |  |  |
|             | (b) <float>: For exampl</float>      | le, 1.23e3, 5.67e-3, 123 | k, 1.23M, 2.34G, 1.234           |  |  |  |
|             | (c) <scifloat>: For exam</scifloat>  | nple, +1.23456e+03       |                                  |  |  |  |
|             | The available range for numeric      | data is 9.9E37. When     | n numeric data is used as a      |  |  |  |
|             | parameter, the suffix multiplier mr  | nemonics and suffix uni  | ts (The suffix multiplier must   |  |  |  |
|             | be used with the suffix unit) can be | used for some comman     | ids as follows.                  |  |  |  |
| Table 9-1   | Multiplier Mnemonics                 | -                        | 1                                |  |  |  |
|             | Definition                           | Mnemonic                 |                                  |  |  |  |
|             | 1E18 (EXA)                           | EX                       |                                  |  |  |  |
|             | 1E15 (PETA)                          | PE                       |                                  |  |  |  |
|             | 1E12 (TERA)                          | Т                        |                                  |  |  |  |
|             | 1E9 (GIGA)                           | G                        |                                  |  |  |  |
|             | 1E6 (MEGA)                           | MA                       |                                  |  |  |  |
|             | 1E3 (KILO)                           | K                        |                                  |  |  |  |
|             | 1E-3 (MILLI)                         | М                        |                                  |  |  |  |
|             | 1E-6 (MICRO)                         | U                        |                                  |  |  |  |
|             | 1E-9 (NANO)                          | Ν                        |                                  |  |  |  |
|             | 1E-12 (PICO)                         | Р                        |                                  |  |  |  |
|             | 1E-15 (PEMTO)                        | F                        |                                  |  |  |  |
|             | 1E-18 (ATTO)                         | А                        |                                  |  |  |  |
|             |                                      |                          |                                  |  |  |  |

# 9.5 Command Reference

All commands in this reference are fully explained and listed in the following functional command order.

- DISPlay Subsystem
- FUNCtion Subsystem
- FETCh Subsystem

- COMParator Subsystem
- CORRection Subsystem
- TRIGger Subsystem
- ERRor Subsystem

Common Command:

- TRG
- IDN?

### 9.6 DISPlay Subsystem

The DISP Subsystem command group sets the display page.

```
Figure 9-2
```

```
DISP Command Tree
```

| DISPlay | : PAGE | {MEASurement, SETUp, |
|---------|--------|----------------------|
|         |        | COMParator,SYSTem,   |
|         |        | SYSTEMINFO (SINF) }  |
|         | :LINE  | <string></string>    |

#### 9.6.1 DISP:PAGE

The :PAGE command sets the display page.

The :PAGE? Query returns the abbreviated page name currently displayed on the LCD screen.

| <b>Command Syntax</b> | DISP:PAGE <page name=""></page>                                  |  |  |
|-----------------------|------------------------------------------------------------------|--|--|
| Parameter             | Where, <page name=""> is:</page>                                 |  |  |
|                       | MEASurement [or MEAS] Sets display page to MEAS DISPLAY          |  |  |
|                       | SETUP [or SETU] Sets display page to SETUP                       |  |  |
|                       | COMParator [or COMP] Sets display page to COMPARATOR             |  |  |
|                       | SYSTem [or SYST] Sets display page to SYSTEM CONFIG              |  |  |
|                       | SYSTEMINFO [or SINF] Sets display page to SYSTEM INFORMATION     |  |  |
| Example               | SEND> DISP: PAGE SYST < <u>NL&gt;</u> //Set to the SYSEMT CONFIG |  |  |
| Query Syntax          | DISP:PAGE?                                                       |  |  |
| Query Response        | <pre>&gt;page name&gt;</pre>                                     |  |  |
| Example               | SEND> DISP: PAGE? < <u>NL</u> >                                  |  |  |
|                       | RET> SYST< <u>NL&gt;</u>                                         |  |  |
|                       |                                                                  |  |  |

#### 9.6.2 DISP:LINE

The :LINE command enters an arbitrary comment line of up to 30 ASCII characters in the comment field.

| <b>Command Syntax</b> | DISP:LINE " <string>"</string>                                           |  |
|-----------------------|--------------------------------------------------------------------------|--|
| Parameter             | Where, <string> is ASCII character string (30 ASCII characters)</string> |  |
| Example               | SEND> DISP:LINE "This is a comment." <nl></nl>                           |  |

### 9.7 FUNCtion Subsystem

The FUNCtion subsystem command group sets the measurement function, the

measurement range, monitors parameter control.

Figure 9-3

FUNCtion Subsystem Tree

| onedon subsystem mee |         |                          |                     |
|----------------------|---------|--------------------------|---------------------|
| FUNCtion             | : RANGe | {Range Number, max, min} |                     |
|                      |         | : MODE                   | {AUTO,HOLD,NOMinal} |
|                      | :RATE   | {SLOW, MED, FAST, ULTRA} |                     |
|                      | :TC     | : COEFficient            | <float></float>     |
|                      |         | :REFEr                   | <float></float>     |

#### 9.7.1 FUNCtion:RANGe

The FUNCtion:RANGe command sets the range.

|                | e                                                                                |  |  |
|----------------|----------------------------------------------------------------------------------|--|--|
| Command Syntax | FUNC:RANGe <0-9,MIN,MAX>                                                         |  |  |
| Parameter      | Where, <0-9,MIN, MAX> is:                                                        |  |  |
|                | 0-9, The range number                                                            |  |  |
|                | MIN, =Range 0                                                                    |  |  |
|                | MAX, =Range 9                                                                    |  |  |
| Example        | SEND> FUNC:RANG $2_{\langle NL \rangle}$ //Set range to [2] $300 \text{m}\Omega$ |  |  |
| Query Syntax   | FUNC:RANGe?                                                                      |  |  |
| Query Response | <0-9>< <u>NL&gt;</u>                                                             |  |  |
| Example        | SEND> FUNC: RANG?< <u><nl></nl></u>                                              |  |  |
|                | RET> 0< <u>NL&gt;</u>                                                            |  |  |
|                |                                                                                  |  |  |

9.7.2

#### FUNCtion:RANGe:MODE

The FUNCtion:RANGe:MODE command sets the range mode.

| Command Syntax | <pre>FUNCtion:RANGe:MODE {HOLD, AUTO, NOMinal}</pre>      |
|----------------|-----------------------------------------------------------|
| Parameter      | Where, {HOLD, AUTO, NOMinal} is:                          |
|                | HOLD: Sets the auto range to off.                         |
|                | AUTO: Sets the auto range to on.                          |
|                | NOMinal: Sets the range mode to nominal.                  |
| Example        | SEND> FUNC:RANG:MODE AUTO <nl> //Sets to auto range.</nl> |
| Query Syntax   | FUNC: RANGe: AUTO?                                        |
| Query Response | {HOLD, AUTO, NOM}                                         |
| Example        | SEND> FUNC: RANG: MODE?< <u><nl></nl></u>                 |
|                | RET> auto< <u>NL&gt;</u>                                  |

#### 9.7.3 FUNCtion:RATE

The FUNCtion:RATE command sets the test speed.

| <b>Command Syntax</b> | <pre>FUNCtion:RATE {SLOW, MED, FAST, ULTRa, ULTRaNodisp(ULTN) }</pre> |  |  |
|-----------------------|-----------------------------------------------------------------------|--|--|
| Example               | SEND> FUNC:RATE FAST < <u>NL&gt;</u> //Sets to FAST Speed             |  |  |
| Query Syntax          | FUNC:RATE?                                                            |  |  |
| Query Response        | {SLOW, MED, FAST, ULTR, ULTN}                                         |  |  |
| Example               | SEND> FUNC: RATE?< <u>NL&gt;</u>                                      |  |  |
|                       | RET> ULTR <u><nl></nl></u>                                            |  |  |

#### 9.7.4 FUNCtion:TC

The FUNC:TC command turns the temperature compensation function ON/OFF.

| <b>Command Syntax</b>        | <pre>FUNCtion:TC {on,off,1,0}</pre>                                   |  |  |
|------------------------------|-----------------------------------------------------------------------|--|--|
| Example                      | SEND> FUNC: TC ON <u><nl></nl></u>                                    |  |  |
| Query Syntax                 | FUNC: TC?                                                             |  |  |
| Query Response               | {ON, OFF}                                                             |  |  |
| 9.7.5                        | FUNCtion:TC: COEFficient                                              |  |  |
|                              | The FUNC:TC:COEF command sets the material coefficient.               |  |  |
| Command Syntax               | <pre>FUNCtion:TC:COEFficient {float}</pre>                            |  |  |
| Example                      | SEND> FUNC:TC:COEF 0.393 <nl> //the unit is %</nl>                    |  |  |
| Query Syntax                 | FUNC: TC: COEF?                                                       |  |  |
| Query Response               | {fixfloat}                                                            |  |  |
| Example                      | SEND> FUNC: TC: COEF? <nl></nl>                                       |  |  |
|                              | RET> +0.39300                                                         |  |  |
| 9.7.6 FUNCtion:TC: REFErence |                                                                       |  |  |
| ,                            | The FUNC:TC:REFE command sets the compensation reference temperature. |  |  |
| <b>Command Syntax</b>        | <pre>FUNCtion:TC:REFErence {float}</pre>                              |  |  |
| Example                      | SEND> FUNC:TC:REFE 25 //the unit is Celsius degree $^\circ C$         |  |  |
| Query Syntax                 | FUNC:TC:REFE?                                                         |  |  |
| Query Response               | {fixfloat}                                                            |  |  |
| Example                      | SEND> FUNC: TC: REFE? <nl></nl>                                       |  |  |
|                              | RET> +25.00                                                           |  |  |

# 9.8 COMParator Subsystem

The COMParator subsystem command group sets the comparator function, including its ON/OFF setting, limit mode, and limit values.

Figure 9-4 COMParator Subsystem Command Tree

| 5          |          |                                                       |
|------------|----------|-------------------------------------------------------|
| COMParator | [:STATe] | {OFF,ON,0,1}                                          |
|            | :BEEP    | {OFF,GD,NG}                                           |
|            | : MODE   | {ABS, PER, SEQ}                                       |
|            | :NOMinal | <float></float>                                       |
|            | :BIN     | <bin 1~10="">, <float limit="" low="">,</float></bin> |
|            |          | <float high="" limit=""></float>                      |

9.8.1 COMParator:STATe

The COMParator:STATe command sets the comparator function to OFF or the total number of bins..

| <b>Command Syntax</b> | COMParator[:STATe] {OFF,##-BINS}       |  |
|-----------------------|----------------------------------------|--|
| Parameter             | Where,                                 |  |
|                       | ##-BINS from 01-BIN to 10-BINS         |  |
| Example               | SEND> COMP:STAT 10-BINS< <u>NL&gt;</u> |  |
| Query Syntax          | COMParator:STATe?                      |  |
| Query Response        | {on, ##-BINS}                          |  |

| Example        | SEND> COMP:STAT?                                                                |
|----------------|---------------------------------------------------------------------------------|
|                | RET> 10-BINS <nl></nl>                                                          |
| 9.8.2          | COMParator:MODE                                                                 |
|                | The :COMParator:MODE command sets the limit mode of the comparator function.    |
| Command Syntax | COMParator:MODE {ABS, PER, SEQ}                                                 |
| Parameter      | Where,{ABS,PER,SEQ} is:                                                         |
|                | ABS Absolute tolerance mode                                                     |
|                | PER Percent tolerance mode                                                      |
|                | SEQ Sequential mode                                                             |
| Example        | SEND> COMP: MODE PER <nl></nl>                                                  |
| Query Syntax   | COMParator:MODE?                                                                |
| Query Response | {abs,per,seq}                                                                   |
| Example        | SEND> COMP: MODE?                                                               |
|                | RET> abs< <u>NL&gt;</u>                                                         |
| 983            | COMParator·BFFP                                                                 |
| 51010          |                                                                                 |
|                | COMP:BEEP sets the beep feature.                                                |
| Command Syntax | COMParator:BEEP <off,gd,ng></off,gd,ng>                                         |
| Example        | SEND> COMP:BEEP GD <nl></nl>                                                    |
|                | SEND> COMP:BEEP OFF                                                             |
| Query Syntax   | COMParator: BEEP?                                                               |
| Query Response | <off,gd,ng></off,gd,ng>                                                         |
| Example        | SEND> COMP: BEEP?                                                               |
|                | RET> OFF                                                                        |
| 9.8.4          | COMParator:NOMinal                                                              |
|                | The COMParator:NOMinal command sets the nominal value for the tolerance mode of |
|                | the comparator function.                                                        |
| Command Syntax | COMParator:NOMinal <float></float>                                              |
| Example        | SEND> COMP:NOM 100m <nl></nl>                                                   |
|                | SEND> COMP:NOM 1E-6 <nl></nl>                                                   |
| Query Syntax   | COMParator:NOMinal?                                                             |
| Query Response | <scifloat></scifloat>                                                           |
| Example        | SEND> COMP:NOM?< <u>NL&gt;</u>                                                  |
|                | RET> +1.00000e-03< <u>NL&gt;</u>                                                |
| 9.8.5          | COMParator:BIN                                                                  |
|                | The COMParator:BIN command sets the low/high limit values of each BIN           |
| Command Syntax | COMParator:BIN <n>,<low limit="">,<high limit=""></high></low></n>              |
| Parameter      | Where, <n>,<low limit="">,<high limit=""> is:</high></low></n>                  |
|                | n (1 to 10): Bin number                                                         |
|                | low limit <float> low limit value</float>                                       |
|                | high limit <float> high limit value</float>                                     |
| Example        | SEND> COMP:BIN 1,1,2 <nl></nl>                                                  |
| -              | SEND> COMP:BIN 2,-10,10 <nl></nl>                                               |
|                |                                                                                 |

| Query Syntax   | COMParator:BIN? <n></n>                                             |  |
|----------------|---------------------------------------------------------------------|--|
| Parameter      | Where, <n> is:</n>                                                  |  |
|                | Bin number 1~10                                                     |  |
| Query Response | <float:low limit="">,<float:high limit=""></float:high></float:low> |  |
| Example        | SEND> COMP:BIN? 2 <nl></nl>                                         |  |
|                | RET> 1.000000e-00,2.000000E-00< <u>NL&gt;</u>                       |  |

# 9.9 TRIGger Subsystem

The TRIGger subsystem command group is used to enable a measurement and to set the trigger mode.

Figure 9-5 TRIGger Subsystem Command Tree

| TRIGger | [:IMMediate] |                      |
|---------|--------------|----------------------|
|         | :SOURce      | {INT, MAN, EXT, BUS} |
| TRG     |              |                      |

9.9.1 TRIGger[:IMMediate]

The TRIGger[:IMMediate] command causes the trigger to execute a measurement, regardless of the trigger state.

Refer to Page 10 Sector 2.2.3 Trigger Mode.

| <b>Command Syntax</b> | TRIGger[:IMMediate]                                |  |  |
|-----------------------|----------------------------------------------------|--|--|
| Example               | SEND> TRIG< <u>NL</u> >                            |  |  |
| Note                  | This command can be ONLY used in BUS trigger mode. |  |  |

#### 9.9.2 TRIGger:SOURce

The TRIGger:SOURce command sets the trigger mode.

| Command Syntax | TRIGger:SOURce {INT,MAN,EXT,BUS}   |  |
|----------------|------------------------------------|--|
| Parameter      | Where, {INT,MAN,EXT,BUS} is        |  |
|                | INT Internal Trigger Mode          |  |
|                | MAN Manual Trigger Mode            |  |
|                | EXT External Trigger Mode          |  |
|                | BUS BUS Trigger Mode               |  |
| Example        | SEND> TRIG:SOUR BUS< <u>NL&gt;</u> |  |
| Query Syntax   | TRIGger:SOURce?                    |  |
| Query Response | {INT,MAN,EXT,BUS}                  |  |
| Example        | SEND> TRIG:SOUR? 1 <nl></nl>       |  |
|                | RET> INT <u><nl></nl></u>          |  |

9.9.3 TRG

The TRG command (trigger command) performs the same function as the Group Execute Trigger command but return the test result.

| <b>Command Syntax</b> | *TRG                                                                             |                                                |
|-----------------------|----------------------------------------------------------------------------------|------------------------------------------------|
| Query Response        | <prima< th=""><th>ry value&gt;,<comparator result=""></comparator></th></prima<> | ry value>, <comparator result=""></comparator> |
| Example               | SEND>                                                                            | TRG                                            |
|                       | RET>                                                                             | +5.566785e-01,BIN01                            |

|                | RET> +1.00000E+20,BIN00 //OPEN or OVERLOAD                                           |  |
|----------------|--------------------------------------------------------------------------------------|--|
| Note           | This command can be used ONLY in BUS trigger mode.                                   |  |
|                |                                                                                      |  |
| 9.10           | FETCh Subsystem                                                                      |  |
|                | The FETCh subsystem command group is a sensor-only command which retrieves the       |  |
|                | measurement data taken by measurement(s) initiated by a trigger, and places the data |  |
|                | into the output buffer.                                                              |  |
| Figure 9-6     | FETCh Subsystem Command Tree                                                         |  |
|                | FETCh?                                                                               |  |
| 9.10.1         | FETCh?                                                                               |  |
|                | The FETCh? retrieves the latest measurement data and comparator result.              |  |
| Query Syntax   | FETCh?                                                                               |  |
| Query Response | <float>,<comparator result=""></comparator></float>                                  |  |
| Example        | SEND> FETC?                                                                          |  |
|                | RET> +1.00000e-05,BIN01 <nl></nl>                                                    |  |

# 9.11 CORRection Subsystem

The CORRection subsystem command group to execute the short-circuit clear zero correction function.

| Figure 9-7 | CORRection Subsystem Command Tree |        |  |
|------------|-----------------------------------|--------|--|
|            | CORRect                           | :SHORt |  |

9.11.1 CORRection:SHORt

The CORRection:SHORt command execute the short-circuit clear zero for all ranges.

| <b>Command Syntax</b> | CORRection: SHORt                                                |  |
|-----------------------|------------------------------------------------------------------|--|
| Example               | SEND> CORRection: SHOR< <u>NL&gt;</u>                            |  |
|                       | RET> Short Clear Zero Start. <nl></nl>                           |  |
|                       | RET> PASS <nl></nl>                                              |  |
| Note                  | Before sending this command, please short circuit the terminals. |  |
|                       | Please refer to page 21 section 5.2 Short-circuit Clear Zer      |  |

# 9.12 SYSTem subsystem

| Figure 9-8            | SYSTem                                              |                   |                                            |  |
|-----------------------|-----------------------------------------------------|-------------------|--------------------------------------------|--|
|                       | SYSTem                                              | :SENDmode         | {FETCH,AUTO}                               |  |
| 9.12.1                | SYSTem:SENDmode                                     |                   |                                            |  |
|                       | SYST:SEND command sets the RS-232 Result Send Mode. |                   |                                            |  |
|                       | Please refer to                                     | Page.29 Section 6 | .1.6 RS-232 Result Send Mode [RESULT SEND] |  |
| <b>Command Syntax</b> | SYSTe                                               |                   |                                            |  |
|                       | m:SENDmod                                           | le {FETCH,AUT     | 0}                                         |  |

| Example        | SEND> SYST: SEND AUTO< <u>NL&gt;</u> |
|----------------|--------------------------------------|
| Query Syntax   | SYST:SEND?                           |
| Query Response | <fetch, auto=""></fetch,>            |

# 9.13 ERRor Subsystem

The ERRor subsystem retrieves last error information.

# 9.14 IDN?

The \*IDN? query returns the instrument ID.

| Query Syntax   | IDN? Or *IDN?                                                                 |
|----------------|-------------------------------------------------------------------------------|
| Query Response | <model>,<revision>,<sn>,<manufacturer></manufacturer></sn></revision></model> |

# 10. Specification

This chapter describes the specifications and supplemental performance

characteristics of the AT516:

- Specifications
- Dimension

Accuracy is defined as meeting all of the following conditions.

Temperature: 23°C±5°C

Humidity: 65% R.H. Zeroing: Open and Short Correction Warm up time is 30 min or more. 1-year calibration cycle Test Current Accuracy: 10%

## 10.1 About Accuracy

Accuracy is calculated from the reading error ( $\pm$ % rdg.) determined by the measurement value and range, and the digit error ( $\pm$  dgt.).

Calculation Example:

Measurement value: 1  $\Omega$ , Measurement range: 3  $\Omega$ 

Specified accuracy (from table below):  $\pm 0.5\%$  rdg.,  $\pm 5$  dgt.

(A) Reading error (±% rdg.): 1 [ $\Omega$ ] × 0.5% = ±0.005 [ $\Omega$ ]

(B) Digit error (± dgt.): ±5 dgt. = ±0.0005 [ $\Omega$ ] (at 0.0001  $\Omega$  resolution)

(C) Total error (A + B):  $\pm 0.0055 [\Omega]$ 

Applying total error (C) to the measurement value of 1  $\Omega$  gives an error limit of 0.9945 to 1.0055  $\Omega$ .

| RANGE |       | Maximum  | Resolution            | ULTRA,FAST | MEDIUM | SLOW    | TEST    | OPEN    |
|-------|-------|----------|-----------------------|------------|--------|---------|---------|---------|
|       |       | Readers  |                       |            |        |         | CURRENT | VOLTAGE |
| 0     | 30mΩ  | 30.000mΩ | 1□Ω                   | 0.8%±5     | 0.2%±5 | 0.1%±3  | 670mA   | <1V     |
| 1     | 300mΩ | 300.00mΩ | 10□Ω                  | 0.5%±5     | 0.1%±3 | 0.05%±2 | 670mA   | <1V     |
| 2     | 3Ω    | 3.0000Ω  | 100□Ω                 | 0.5%±5     | 0.1%±3 | 0.05%±2 | 67mA    | <1V     |
| 3     | 30Ω   | 30.000Ω  | $1 m\Omega$           | 0.5%±5     | 0.1%±3 | 0.05%±2 | 6.7mA   | <1V     |
| 4     | 300Ω  | 300.00Ω  | $10 \mathrm{m}\Omega$ | 0.5%±5     | 0.1%±3 | 0.05%±2 | 670uA   | <5V     |
| 5     | 3kΩ   | 3.000kΩ  | 100mΩ                 | 0.5%±5     | 0.1%±3 | 0.05%±2 | 670uA   | <5V     |
| 6     | 30kΩ  | 30.000kΩ | 1Ω                    | 0.5%±5     | 0.1%±3 | 0.05%±2 | 67uA    | <5V     |
| 7     | 300kΩ | 300.00kΩ | 10Ω                   | 0.5%±5     | 0.1%±3 | 0.05%±2 | 6.7uA   | <5V     |
| 8     | 3ΜΩ   | 3.0000MΩ | 100Ω                  | 0.8%±5     | 0.2%±5 | 0.1%±5  | -       | <3V     |
| 9     | 20ΜΩ  | 20.000MΩ | 1kΩ                   | 0.8%±5     | 0.2%±5 | 0.1%±5  | -       | <3V     |

### AT516L:

| RANGE |       | Maximum  | Resolution | MEDIUM | SLOW   | TEST    | OPEN<br>VOLTACE |
|-------|-------|----------|------------|--------|--------|---------|-----------------|
|       |       | Readers  |            |        |        | CURRENT | VULIAGE         |
| 0     | 30mΩ  | 30.000mΩ | 1_Ω        | 0.2%±5 | 0.1%±3 | 670mA   | <1V             |
| 1     | 300mΩ | 300.00mΩ | 10□Ω       | 0.2%±3 | 0.1%±2 | 670mA   | <1V             |
| 2     | 3Ω    | 3.0000Ω  | 100□Ω      | 0.2%±3 | 0.1%±2 | 67mA    | <1V             |
| 3     | 30Ω   | 30.000Ω  | lmΩ        | 0.2%±3 | 0.1%±2 | 6.7mA   | <1V             |
| 4     | 300Ω  | 300.00Ω  | 10mΩ       | 0.2%±3 | 0.1%±2 | 670uA   | <5V             |
| 5     | 3kΩ   | 3.000kΩ  | 100mΩ      | 0.2%±3 | 0.1%±2 | 670uA   | <5V             |
| 6     | 30kΩ  | 30.000kΩ | 1Ω         | 0.2%±3 | 0.1%±2 | 67uA    | <5V             |

# 10.2 General Specification

| True color TFT-LC                                                              | D, Size: 3.5"                                                                                                    |  |  |
|--------------------------------------------------------------------------------|----------------------------------------------------------------------------------------------------|--|--|
| $0.001 \mathrm{m}\Omega \sim 20.100 \mathrm{M}\Omega$                          |                                                                                                    |  |  |
| Under Range Hold Mode:                                                         |                                                                                                    |  |  |
| Ultra(Display Off) : 140 readers/second (7ms) <at516></at516>                  |                                                                                                    |  |  |
| Ultra:                                                                         | 67 readers/second (15ms) <at516></at516>                                                                                                    |  |  |
| Fast:                                                                          | 35 readers/second (83ms) <at516></at516>                                                                                                    |  |  |
| Medium:                                                                        | 12 readers/second (83ms)                                                                                                    |  |  |
| Slow:                                                                          | 2 readers per second (500ms)                                                                                                    |  |  |
| ging: Auto, Hold and Nominal range.                                            |                                                                                                    |  |  |
| on: SHORT-CIRCUIT Clear Zero                                                   |                                                                                                    |  |  |
| Total 13 Bins, 10 bins GD, 3 bins HI/IN/LO <at516></at516>                     |                                                                                                    |  |  |
| eature: OFF/GD/NG                                                              |                                                                                                    |  |  |
| Internal, Manual, External and Bus Trigger.                                    |                                                                                                    |  |  |
| Built-in Interface: Handler interface, RS232 interface, Temperature Compensati |                                                                                                    |  |  |
| SCPI                                                                           |                                                                                                    |  |  |
|                                                                                | True color TFT-LC<br>0.001mΩ~20.100M<br>Under Range Hold<br>Ultra(Display Off)<br>Ultra:<br>Fast:<br>Medium:<br>Slow:<br>Auto, Hold and No<br>SHORT-CIRCUIT<br>Total 13 Bins, 10 bi<br>OFF/GD/NG<br>Internal, Manual, E<br>Handler interface, H |  |  |

#### **Environment:**

| Temperature and humidity range:         | 15°C~35°C, 80% RH or less   |
|-----------------------------------------|-----------------------------|
| Storage temperature and humidity range: | 10°C~40°C,10~90% RH         |
| Power Supply:                           | AC 110V/220V, 48.5Hz-62.5Hz |
| Fuse:                                   | 1A Slow-Blow                |
| Maximum rated power:                    | 20VA                        |
| Weight:                                 | 3.5kg, net                  |

# 10.3 Dimensions

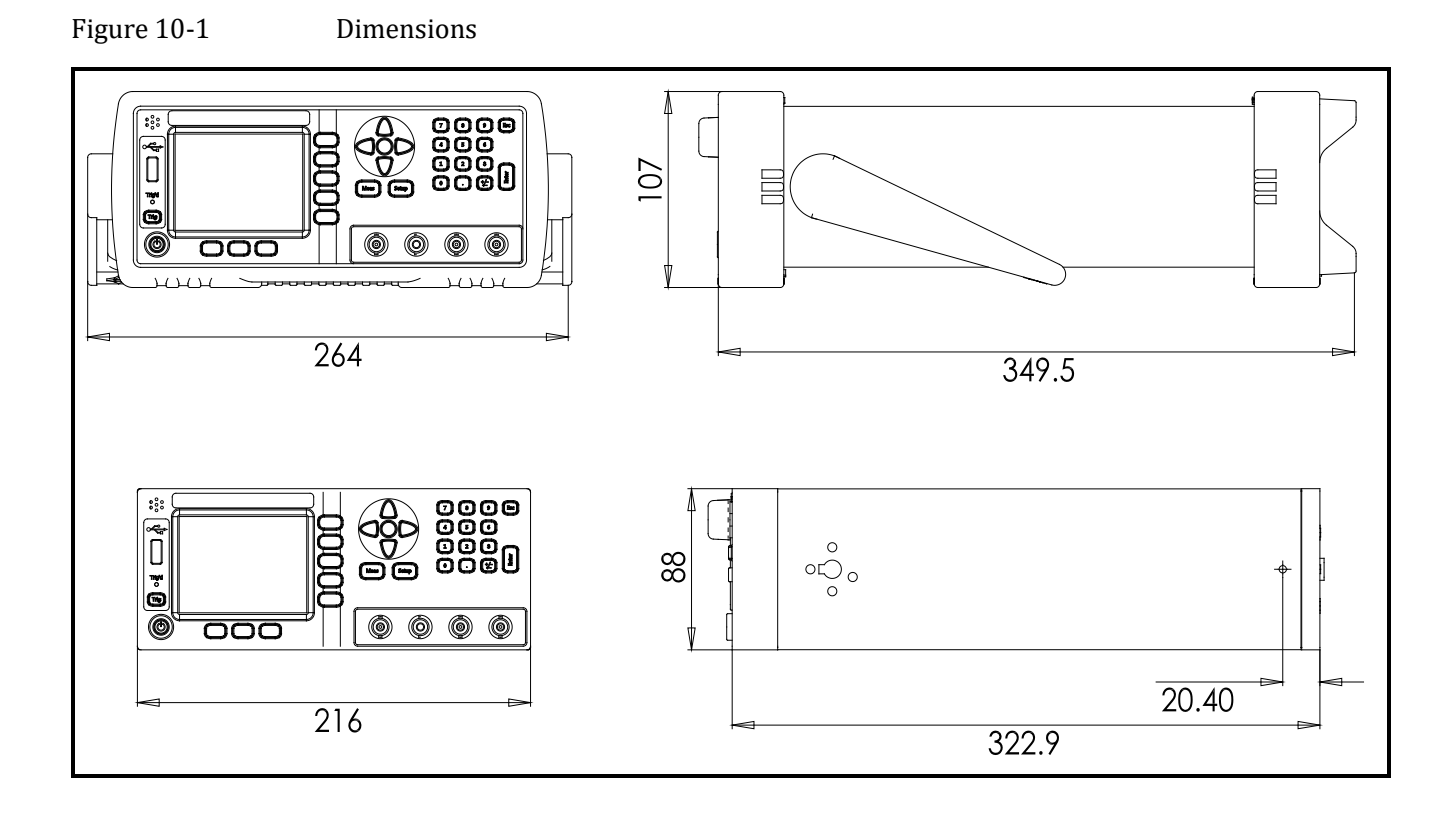

# ▲Applent Instruments

-AT516/AT516L User's Guide-English ©2005-2015 Applent Instruments Inc.